## illumina

## iSeq 100

Посібник із використання системи секвенування

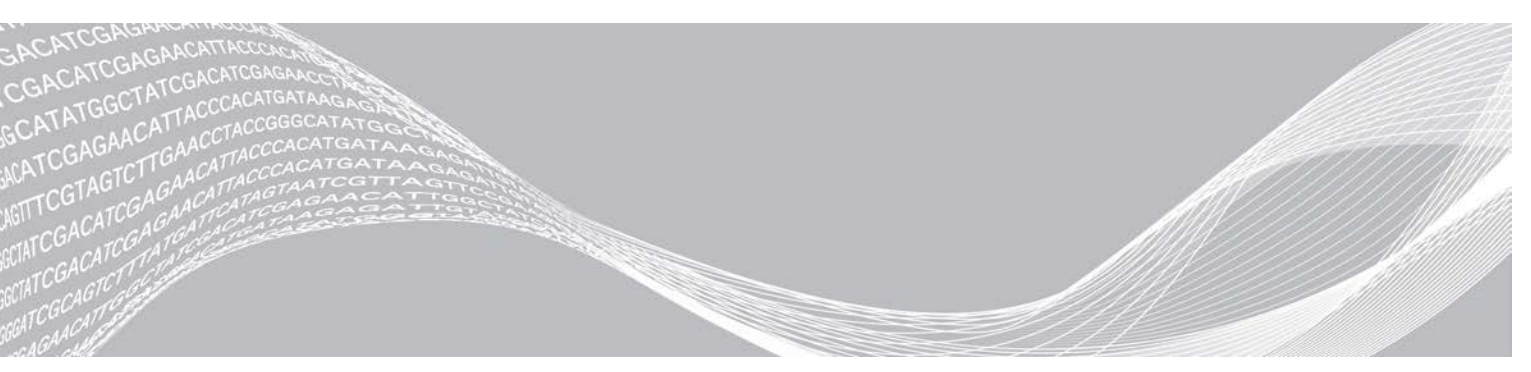

Документ № 100000036024, версія 07 UKR Квітень 2020 р. Використовувати лише для дослідження. Не можна використовувати для діагностичних процедур. ВЛАСНІСТЬ КОМПАНІЇ ILLUMINA

Цей документ і його зміст є власністю компанії Illumina, Inc. і її філій (надалі — «Illumina») і призначений виключно для використання за угодою користувачем виключно для використання виробів у цілях, описаних у цьому документі. Цей документ і його зміст не слід використовувати або поширювати з будь-якою іншою метою та/або для іншого обговорення, розкриття або відтворення тим або іншим чином без попередньої письмової згоди компанії Illumina. Цим документом компанія Illumina не надає жодного дозволу на свій патент, товарний знак, авторське право або загальноприйняті права, а також на подібні права будь-яких третіх сторін.

Щоб гарантувати правильне та безпечне використання виробів, описаних у цьому документі, кваліфікований і належним чином навчений персонал повинен суворо та чітко дотримуватись інструкцій, описаних у цьому документі. Перед використанням цих виробів потрібно повністю прочитати й зрозуміти весь уміст цього документа.

НЕПОВНЕ ВИВЧЕННЯ ВСІХ ЗАЗНАЧЕНИХ У ЦЬОМУ ДОКУМЕНТІ ВКАЗІВОК І ЇХНЄ НЕЧІТКЕ ДОТРИМАННЯ МОЖЕ ПРИЗВОДИТИ ДО ПОШКОДЖЕННЯ ЦИХ ВИРОБІВ, ТРАВМУВАННЯ ЛЮДЕЙ, ВКЛЮЧНО З КОРИСТУВАЧАМИ АБО ІНШИМИ ОСОБАМИ, І ПОШКОДЖЕННЯ ІНШОЇ ВЛАСНОСТІ, А ТАКОЖ ПРИЗВЕДЕ ДО ВТРАТИ БУДЬ-ЯКИХ ГАРАНТІЙНИХ ЗОБОВ'ЯЗАНЬ, ЗАСТОСОВНИХ ДО ЦИХ ВИРОБІВ.

КОМПАНІЯ ILLUMINA НЕ НЕСЕ ЖОДНОЇ ВІДПОВІДАЛЬНОСТІ, ЩО ВИНИКАЄ ВНАСЛІДОК НЕНАЛЕЖНОГО ВИКОРИСТАННЯ ВИРОБІВ, ОПИСАНИХ У ЦЬОМУ ДОКУМЕНТІ (ВКЛЮЧНО З ЙОГО ЧАСТИНАМИ АБО ПРОГРАМНИМ ЗАБЕЗПЕЧЕННЯМ).

© Illumina, Inc., 2020. Усі права захищено.

Усі товарні знаки — власність компанії Illumina, Inc. або їхніх відповідних власників. Конкретна інформація про товарні знаки зазначена на сторінці www.illumina.com/company/legal.html.

## Історія редакцій

| Документ                                 | Дата               | Опис зміни                                                                                                    |
|------------------------------------------|--------------------|----------------------------------------------------------------------------------------------------|
| Документ<br>№ 100000036024,<br>версія 07 | Квітень<br>2020 р. | Додано інформацію про вміст і умови зберігання для пакета з<br>вісьмома упаковками.<br>Оновлено об'єми бібліотеки й RSB в інструкціях з розведення.                                                                                                    |
| Документ<br>№ 10000036024,<br>версія 06  | Квітень<br>2020 р. | Оновлено описи програмного забезпечення до керівного програмного забезпечення іSeq версії 2.0, яке підтримує реактив іSeq 100 і1 v2. Замінено реактив iSeq 100 і1 наведеними нижче наборами:<br>• № за каталогом Illumina 20031371 — для реактиву iSeq 100 і1 v2;<br>• № за каталогом Illumina 20031374 — для реактиву iSeq 100 і1 v2;<br>(чотири упаковки).<br>Додано інформацію про сумісність програмного забезпечення й<br>реактивів.<br>Додано концентрації нанесення для картриджа iSeq 100 і1 v2.<br>Додано концентрації з розведення для бібліотек Nextera XT DNA.<br>Додано символ, який указує на належну орієнтацію для зберігання<br>картриджа.<br>Максимальний час розморожування картриджа за температури від<br>2 °C до 8 °C збільшено до 1 тижня.<br>Кількість використань компонентів для тестування багаторазового<br>використання збільшено до 130.<br>Оновлено до 10 % рекомендовану добавку PhiX для бібліотек із<br>низькою різноманітністю.<br>Оновлено інструкції зі встановлення картриджа iSeq 100 і1 v2.<br>Оновлено інструкції зі встановлення картриджа iSeq 100 і1 v2.<br>Оновлено інструкції з ображення картриджа iSeq 100 і1 v2.<br>Оновлено інструкції зі встановлення оновлень програмного<br>забезпечення, що охоплюють і редактор реєстру.<br>Оновлено інструкції зо встановлення поновлень програмного<br>забезпечення, що охоплюють і редактор реєстру.<br>Оновлено індормацію пор о розширений обмін:<br>• додано схему, на якій зображено огляд процесу;<br>• перелічено документи, потрібні для повернення;<br>• роз'яснено планування приймання;<br>• відзначено, що в лабораторіях з рівнем біологічної безпеки 2 й 3<br>може знадобитися додаткове знезараження.<br>Вимоги до пароля та політики обмеженого використання<br>програмного забезпечення (SRP) перенесено до <i>Посібника з<br/>підготування робочого місця для системи секвенування iSeq 100<br/>(документ № 100000035337).</i> |

| Документ                                 | Дата                | Опис зміни                                                                                                    |
|------------------------------------------|---------------------|----------------------------------------------------------------------------------------------------|
| Документ<br>№ 100000036024,<br>версія 05 | Березень<br>2019 р. | <ul> <li>Описи програмного забезпечення оновлено до керівного програмного забезпечення іSeq версії 1.4:</li> <li>оновлено інструкції щодо налаштування параметрів системи, зокрема переміщення й перейменування деяких елементів інтерфейсу користувача;</li> <li>додано описи показників %кластерів ФП і %заповнення, які з'являються на екрані Sequencing (Секвенування);</li> <li>для протоколів аналізу й каталогів вихідних даних дозволено розташування на приєднаних мережевих дисках;</li> <li>зазначено, що програмне забезпечення автоматично перейменовує протоколи аналізів у SampleSheet.csv.</li> <li>Додано посилання на сторінки нижче:</li> <li>шаблон протоколу аналізу системи iSeq 100 для ручного режиму;</li> <li>сторінки підтримки програмного забезпечення для конверсії bcl2fast.</li> <li>Додано об'єми 1 нМ 100%-го PhiX i AmpliSeq Library PLUS для приготування бібліотек Illumina.</li> <li>Додано інструкції для переміщення репозиторія еталонних геномів для Local Run Manager до розташування не на диску С під час відновлення заводських налаштувань системи.</li> <li>Збільшено максимально рекомендовану кількість циклів для зчитування 1 індексу та зчитування 2 індексу до 10 циклів для кожного.</li> <li>Збільшено кількість циклів, що підтримує картридж, до 322.</li> <li>Зазначено посилання на Посібник з оптимізації цільностті кластерів (документ № 100000071511) для отримання детальної інформації щодо оптимізації концентрації нанесення.</li> </ul> |
| Документ<br>№ 100000036024,<br>версія 05 | Березень<br>2019 р. | Роз'яснено, що перед розморожуванням на водяній бані картридж<br>повинен зберігатися за температури від -25 °C до -15 °C протягом<br>щонайменше однієї доби.<br>«AmpliSeq для Illumina Library PLUS» виправлено на «AmpliSeq<br>Library PLUS для Illumina».                                                                                                    |

| Документ                                | Дата               | Опис зміни                                                                                                    |  |
|-----------------------------------------|--------------------|----------------------------------------------------------------------------------------------------|--|
| Документ<br>№ 10000036024,<br>версія 04 | Жовтень<br>2018 р. | <ul> <li>Додано рекомендовані концентрації нанесення й інструкції з приготування розведень для бібліотек Nextera DNA Flex для збагачення, TruSeq DNA Nano й TruSeq DNA PCR-Free.</li> <li>Додано інформацію щодо використання методу нормалізації, що не призводить до отримання однонитчастих бібліотек.</li> <li>Додано описи двох режимів циклів, із Local Run Manager і ручний.</li> <li>Додано варіант із додаванням 5%-го PhiX і визначено мету кожного відсоткового значення добавки.</li> <li>Додано такі етапи:</li> <li>перехід до облікового запису sbsadmin операційної системи при інсталяції керівного програмного забезпечення;</li> <li>при відновленні заводських налаштувань проводиться вимикання й відразу вмикання живлення приладу.</li> <li>Зазначено посилання на адаптерні послідовності Illumina (документ № 10000002694) для визначення орієнтацій індексу 2 (15) для протоколу аналізу.</li> <li>Роз'яснено такі моменти:</li> <li>картриджі повинні використовуватися негайно після розморожування;</li> <li>концентрації нанесення, перелічені для бібліотек Nextera DNA Flex i Nextera Flex для збагачення, не застосовні до бібліотек Nextera iнших типів;</li> <li>SureCell WTA 3' є несумісною бібліотеко.</li> </ul> |  |
| Документ<br>№ 10000036024,<br>версія 03 | Серпень<br>2018 р. | <ul> <li>SureCell WTA 3' є несумісною бібліотекою.</li> <li>Описи програмного забезпечення оновлено до керівного програмного забезпечення iSeq версії 1.3:</li> <li>додано інструкції з налаштування Universal Copy Service;</li> <li>перейменовано вкладку Network Configuration (Конфігурація мережі) на Network Access (Доступ до мережі);</li> <li>додано інструкції з відкриття Local Run Manager з керівного програмного забезпечення.</li> <li>Оновлено розташування каталогу вихідних даних за замовчуванням:</li> <li>D:\SequencingRuns.</li> <li>Додано інструкції для з'єднання системи з проксі-сервером.</li> <li>Додано вимоги для визначення шляху UNC для розташувань у мережі каталогу вихідних даних і протоколів аналізу.</li> <li>Вказано унікальні вимоги для налаштування розташування каталогу вихідних даних на внутрішньому диску, зовнішньому диску або в мережевому розташуванні.</li> <li>Створено інструкції з використання протоколу аналізу для ручного режиму на першому етапі налаштування циклу.</li> <li>Скориговано опис вихідних файлів ескізів</li> </ul>                                                                                                    |  |

Документ № 100000036024, версія 07 UKR

Використовувати лише для дослідження.

| Документ                                 | Дата               | Опис зміни                                                                                                    |
|------------------------------------------|--------------------|----------------------------------------------------------------------------------------------------|
| Документ<br>№ 100000036024,<br>версія 02 | Червень<br>2018 р. | Оновлено тип пробірок, що використовуються для розведення<br>бібліотек: № 14-222-158 за каталогом Fisher Scientific або<br>еквівалентні пробірки з низьким ступенем зв'язування.<br>Додано розділ, що описує регіональну доступність розширеного<br>обміну.<br>Роз'яснено, що бібліотеки, розбавлені до концентрації нанесення,<br>мають секвенуватися в день приготування.<br>Роз'яснено, що картридж із реактивами потрібно видаляти з коробки<br>для розморожування.                                                                                                    |
| Документ<br>№ 10000036024,<br>версія 01  | Травень<br>2018 р. | <ul> <li>Описи програмного забезпечення оновлено до керівного програмного забезпечення іSeq версії 1.2:</li> <li>додано можливість переходу до завантаженого інсталятора програмного забезпечення з керівного програмного забезпечення;</li> <li>додано інструкції зі збереження ескізів;</li> <li>налаштування мережі перенесено на вкладку Network Configuration (Конфігурація мережі);</li> <li>збільшено максимальну кількість використань багаторазових компонентів для тестування до 36 і відмічено, що на екрані відображається кількість використань, що залишилася.</li> <li>Оновлено інформація про диспетчер локального виконання:</li> <li>додано етапи для відкривання Local Run Manager і налаштування циклу;</li> <li>додано RNA Amplicon як попередньо встановлений модуль аналізу та DNA Enrichment і Resequencing як інші модулі, що підтримуються;</li> <li>оновлено інсоглання на документацію до Посібника з програмного забезпечення Local Run Manager (документ № 100000002702).</li> <li>Оновлено інструкції з розморожування картриджа:</li> <li>додано варіант розморожування за кімнатної температури;</li> <li>надано докладніші інструкції з використання водяної бані, включно зі зберіганням перед розморожуванням.</li> </ul> |

| Документ                                 | Дата             | Опис зміни                                                                                                    |  |
|------------------------------------------|------------------|----------------------------------------------------------------------------------------------------|--|
|                                          |                  | <ul> <li>Оновлено інструкції з підготовки бібліотек для секвенування:</li> <li>оновлено значення концентрації нанесення до 200 nM для Nextera DNA Flex;</li> <li>додано початкову концентрацію нанесення для неперелічених типів бібліотек;</li> <li>додано інформацію про показник %Заповнення;</li> <li>збільшено об'єм 1 нМ PhiX для добавки до 50 мкл.</li> <li>Оновлено номери каталоту Illumina для обладнання:</li> <li>запасний поглинач iSeq 100 для лотків для захисту від витоків до номера 20023927;</li> <li>запасний повітряний фільтр iSeq 100 до номера 20023928.</li> <li>Оновлено рекомендації для типів піпеток і їхніх наконечників.</li> <li>Додано різні інструкції:</li> <li>виконання валідаційних циклів;</li> <li>створення протоколу аналізу під час секвенування в ручному режимі;</li> <li>згортання керівного програмного забезпечення для доступу до інших програм.</li> <li>Додано такі етапи до процедури перевірки системи:</li> <li>виведення та зберігання компонентів для тестування багаторазового використання;</li> <li>очищення видимого забруднення з аналітичної проточної кювети багаторазового використання,</li> <li>поєднано інструкції для виконання циклу з використанням лише PhiX зі стандартними інструкціями секвенування;</li> <li>інструкції з підготовки проточної кювети поєднано з інструкціями з розведення бібліотек;</li> <li>об'єднано інструкції для виконання циклу з використанням лише PhiX зі стандартними інструкціями секвенування;</li> <li>інструкції з підготовки проточної кювети поєднано з інструкціями з розведення бібліотек;</li> <li>об'єднано інструкції додавання PhiX;</li> <li>переміщено аналіз у реальному часі та перейменовано у <i>Buxiдні для секвенування</i>.</li> <li>Спрощено діаграму роботи з повідомленнями про помилки.</li> <li>Видалено інформацію про режими Table (Планшет) і Desktop (Комп'ютер). Операційна система працює в режимі комп'ютера за замовчуванням, а режим планшета не потрібний.</li> <li>Видалено вимоги для заповнення й повернення сертифіката зі знезараження для розширеного обміну.</li> <li>Скоригова</li></ul> |  |
| Документ<br>№ 100000036024,<br>версія 00 | Лютий<br>2018 р. | Початкова редакція.                                                                                                    |  |

## Зміст

| Розділ 1 Огляд<br>Вступ                                                                                                    | <b>1</b><br>1                           |
|----------------------------------------------------------------------------------------------------|-----------------------------------------|
| Додаткові ресурси<br>Компоненти приладу<br>Реактив iSeq 100 i1                                                                                                    | 2<br>3<br>7                             |
| Розділ 2 Початок роботи                                                                                                    | 12                                      |
| Початкове налаштування                                                                                                    | 12                                      |
| Згортання керівного програмного забезпечення                                                                                                    | 12                                      |
| Параметри циклу                                                                                                    | 13                                      |
| Користувацьке налаштування приладу                                                                                                    | 16                                      |
| Налаштування мережі                                                                                                    | 17                                      |
| Витратні матеріали й обладнання, що замовляє користувач                                                                                                    | 19                                      |
| Розділ 3 Секвенування                                                                                                    | 22                                      |
| Вступ                                                                                                    | . 22                                    |
| Розморожування картриджа в пакеті                                                                                                    |                                         |
| Підготовка проточної кювети та бібліотек                                                                                                    | 24                                      |
| Завантаження витратних матеріалів у картридж                                                                                                    | 27                                      |
| Налаштування циклу секвенування (Local Run Manager)                                                                                                    | 29                                      |
| Налаштування циклу секвенування (ручний режим)                                                                                                    | 33                                      |
| Розділ 4 Технічне обслуговування                                                                                                    | 37                                      |
| Очищення місця на жорсткому диску                                                                                                    |                                         |
| Оновлення програмного забезпечення                                                                                                    | 37                                      |
| Заміна повітряного фільтра                                                                                                    | 39                                      |
| Змінення розташування приладу                                                                                                    | 41                                      |
| Полаток А Вихілні дані секвенування                                                                                                    | 43                                      |
| Огляд аналізу в реальному часі                                                                                                    | 43                                      |
| Робочий процес аналізу в реальному часі                                                                                                    | 46                                      |
|                                                                                                    |                                         |
| Полаток В Виправления несправностей                                                                                                    | 10                                      |
| Додаток В Виправлення несправностей                                                                                                    | 49                                      |
| <b>Додаток В Виправлення несправностей</b><br>Усунення повідомлень про помилки                                                                                                    | <b>49</b><br>49                         |
| <b>Додаток В Виправлення несправностей</b><br>Усунення повідомлень про помилки<br>Скасування розпочатого циклу<br>Вимикання та наступне вмикання живлення поилалу                                                                                                    | <b>49</b><br>49<br>50                   |
| <b>Додаток В Виправлення несправностей</b><br>Усунення повідомлень про помилки<br>Скасування розпочатого циклу<br>Вимикання та наступне вмикання живлення приладу<br>Перевірка системи                                                                                                    | <b>49</b><br>50<br>50<br>50             |
| <b>Додаток В Виправлення несправностей</b><br>Усунення повідомлень про помилки<br>Скасування розпочатого циклу<br>Вимикання та наступне вмикання живлення приладу<br>Перевірка системи<br>Обмеження витоку                                                                                     | <b>49</b><br>50<br>51<br>51             |
| <b>Додаток В Виправлення несправностей</b><br>Усунення повідомлень про помилки<br>Скасування розпочатого циклу<br>Вимикання та наступне вмикання живлення приладу<br>Перевірка системи<br>Обмеження витоку<br>Вілновлення заволських напаштувань                                               | <b>49</b><br>50<br>50<br>51<br>53<br>53 |
| <b>Додаток В Виправлення несправностей</b><br>Усунення повідомлень про помилки<br>Скасування розпочатого циклу<br>Вимикання та наступне вмикання живлення приладу<br>Перевірка системи<br>Обмеження витоку<br>Відновлення заводських налаштувань                                               | <b>49</b><br>50<br>50<br>51<br>53<br>56 |
| <b>Додаток В Виправлення несправностей</b><br>Усунення повідомлень про помилки<br>Скасування розпочатого циклу<br>Вимикання та наступне вмикання живлення приладу<br>Перевірка системи<br>Обмеження витоку<br>Відновлення заводських налаштувань<br><b>Додаток С Розширений обмін</b><br>Встил | 49<br>50<br>51<br>53<br>56<br><b>58</b> |

| Отримання системи на заміну                   |    |
|-----------------------------------------------|----|
| Підготовка оригінальної системи до повернення |    |
| Повернення оригінальної системи               |    |
|                                               |    |
| Індекс                                        | 66 |
|                                               |    |
| Тахніцна попомога                             | 72 |
| технична допомога                             |    |

## Розділ 1 Огляд

| Вступ               | . 1 |
|---------------------|-----|
| Додаткові ресурси   | 2   |
| Компоненти приладу  | . 3 |
| Реактив iSeq 100 i1 | 7   |

## Вступ

Система секвенування Illumina<sup>®</sup> iSeq<sup>™</sup> 100 забезпечує направлений підхід до секвенування наступного покоління (NGS). Ця система, орієнтована на використання програм, зводить технологію секвенування Illumina до економічно ефективного настільного приладу.

## Особливості

- Доступність і надійність система iSeq 100 має невелику площу основи, також вона зручна для встановлення та використання. Компоненти системи рідин і отримання зображень вбудовані у витратний матеріал, що спрощує технічне обслуговування приладу.
- Завантаження витратного матеріалу за один етап картридж одноразового використання, попередньо заповнений усіма реактивами, що потрібні для циклу. Проточна кювета, що містить бібліотеку та обладнана датчиком, завантажується безпосередньо до картриджа, який потім завантажується до приладу. Інтегрована система ідентифікації забезпечує точне відстеження.
- Програмне забезпечення системи iSeq 100 пакет інтегрованого програмного забезпечення керує роботою приладу, обробляє зображення та генерує результати розпізнавання азотистих основ. Цей пакет має функцію аналізу даних на приладі та засоби для передачі даних для зовнішнього аналізу.
  - Аналіз, що проводиться на приладі Local Run Manager уводить інформацію про зразок, а потім аналізує дані циклу, використовуючи модуль для аналізу, призначений для цього циклу. Програмне забезпечення містить пакет модулів для аналізу.
  - Аналіз у хмарі процес секвенування інтегровано з BaseSpace Sequence Hub; хмарне середовище розрахунків Illumina для моніторингу циклів, аналізу даних, зберігання та співробітництва. Файли вихідних даних передаються в потоці в реальному часі до BaseSpace Sequence Hub для проведення аналізу.

#### Від підготовки зразка до виконання аналізу

На діаграмі нижче проілюстровано повний робочий процес секвенування від плану експерименту до аналізу даних. На кожному етапі додаються інструменти та документація. У цьому посібнику описано етап секвенування бібліотек. Щоб отримати іншу документацію, зайдіть на сайт support.illumina.com.

Використовувати лише для дослідження. Не можна використовувати для діагностичних процедур.

#### Рисунок 1 Робочий процес від підготовки зразка до виконання аналізу

#### Створення аналізу (необов'язково) Створіть користувацькі цільові панелі для підтримуваних типів бібліотек. Інструмент: програмне забезпечення DesignStudio. Документація: допомога онлайн для DesignStudio. Уведення інформації про зразок Заповніть таблицю зразків, виберіть індекси та налаштуйте цикл секвенування. Інструмент: програмне забезпечення диспетчера локального виконання. Документація: Посібник із програмного забезпечення диспетчера локального виконання. Підготовка бібліотек Підготуйте бібліотеки з готовими послідовностями для введення ДНК або РНК. Інструмент: набір для підготовки бібліотек. Документація: Довідковий посібник до набору для підготовки бібліотек і Посібник з об'єднання індексованих адаптерів. Бібліотеки для секвенування Розведіть бібліотеки, підготуйте витратні матеріали для секвенування та виконайте цикл. Інструмент: система iSeq 100 та реактиви iSeq 100 i1. Документація: цей посібник із використання системи. Аналіз даних

Проаналізуйте вихідні дані секвенування на локальному комп'ютері або в хмарі. Інструмент: диспетчер локального виконання (локальне програмне забезпечення) або Центр визначення послідовностей BaseSpace (програмне забезпечення в хмарі). Документація: Посібник із програмного забезпечення диспетчера локального виконання або онлайн-допомога для Центру визначення послідовностей BaseSpace.

## Додаткові ресурси

З додатковими ресурсами щодо роботи із системою можна ознайомитися на вебсайті Illumina на сторінках технічної підтримки системи секвенування iSeq 100. Ці ресурси містять програмне забезпечення, інформацію про навчання, сумісну продукцію та наведену далі документацію. Завжди перевіряйте сторінки технічної підтримки на наявність останніх версій.

| Ресурс                                                                                                    | Опис                                                                                                    |
|----------------------------------------------------------------------------------------------------|----------------------------------------------------------------------------------------------------|
| Селектор протоколу користувача                                                                                             | Це інструмент для створення повних інструкцій, які відповідають<br>застосовуваному методу підготовки бібліотеки, параметрам циклу й<br>методу аналізу з опціями, що покращують рівень деталізації. |
| Схема встановлення системи<br>секвенування iSeq 100 (документ<br>№ 1000000035963)                                          | Надає інструкції зі встановлення приладу й ініціалізації початкового<br>налаштування.                                                                                                    |
| Посібник із підготовки робочого<br>місця для системи секвенування<br>iSeq 100 (документ<br>№ 1000000035337)                | Надає опис лабораторного простору, вимоги до електрозабезпечення та<br>рекомендації щодо навколишнього середовища й мережі.                                                                        |
| Посібник із безпеки й нормативно-<br>правової відповідності системи<br>секвенування iSeq 100 (документ<br>№ 1000000035336) | Надає відомості про рекомендації з експлуатаційної безпеки, декларації<br>нормативно-правової відповідності та маркування приладу.                                                                 |

Використовувати лише для дослідження.

| Pecypc                                                          | Опис                                                                                                    |
|-----------------------------------------------------------------|----------------------------------------------------------------------------------------------------|
| Посібник із нормативно-правової<br>відповідності зчитувача RFID | Надає інформацію про зчитувач RFID, встановлений у прилад, включно із<br>сертифікатами відповідності та рекомендаціями щодо безпеки. |
| (документ № 1000000002699)                                      |                                                                                                    |

#### Компоненти приладу

Система секвенування iSeq 100 містить кнопку вмикання, монітор, рядок стану, відсік витратних матеріалів і лоток для захисту від витоків.

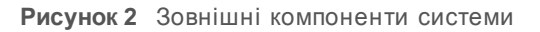

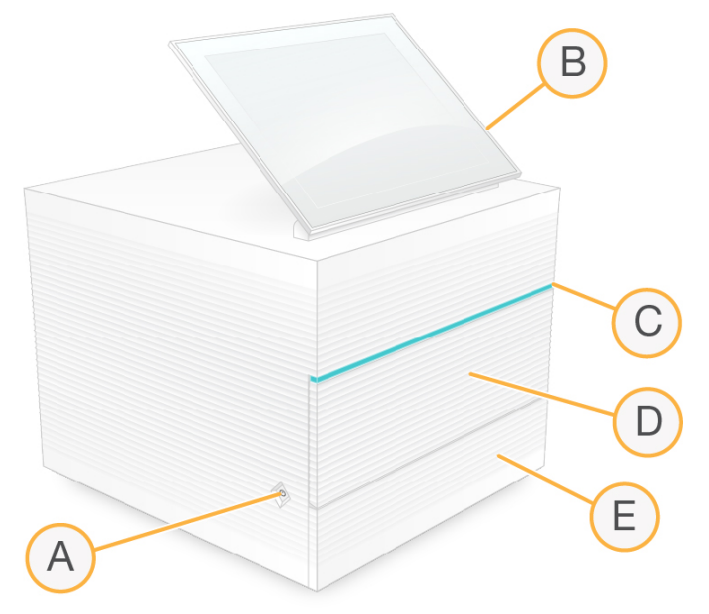

- А **Кнопка вмикання** керує живленням приладу й сигналізує про стан системи: увімкнена (світиться), вимкнена (темна) або вимкнена з підключенням до електромережі (блимає).
- В **Сенсорний монітор** дає змогу змінювати конфігурацію на приладі та проводити інсталяцію, використовуючи інтерфейс керівного програмного забезпечення.
- С **Рядок стану** сигналізує про стан системи: готова до секвенування (зелений), робота (синій) або потребує уваги (оранжевий).
- D Відсік витратних матеріалів містить витратні матеріали під час проведення циклу.
- Е **Дверцята лотка для захисту від витоків** надають доступ до лотка для захисту від витоків, який вловлює рідини, що витекли.

#### Приєднання до електромережі та допоміжні з'єднання

Користувач може рухати прилад для отримання доступу до портів USB та інших компонентів на тильній панелі.

На задній стінці приладу розміщено перемикач і вхід живлення, що забезпечують живлення приладу, і порт Ethernet для додаткового з'єднання з мережею Ethernet. Два порти USB дають змогу приєднати мишу та клавіатуру, а також передати й завантажити дані з використанням переносного пристрою.

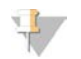

#### ПРИМІТКА

Приєднання до системи миші та клавіатури має пріоритет перед екранною сенсорною клавіатурою.

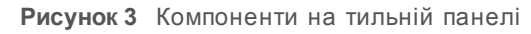

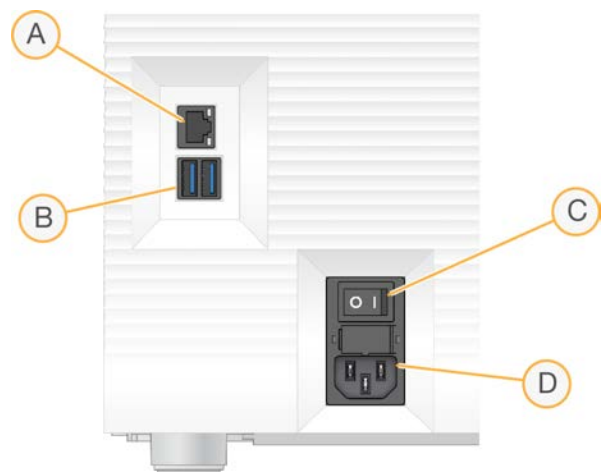

- А Порт Ethernet для додаткового з'єднання з кабелем Ethernet.
- В Порти USB два порти для приєднання додаткового обладнання.
- С Перемикач вмикає та вимикає живлення приладу.
- D Вхід електромережі підключення шнура живлення.

#### Відсік витратних матеріалів

Відсік витратних матеріалів містить картридж для виконання циклу секвенування.

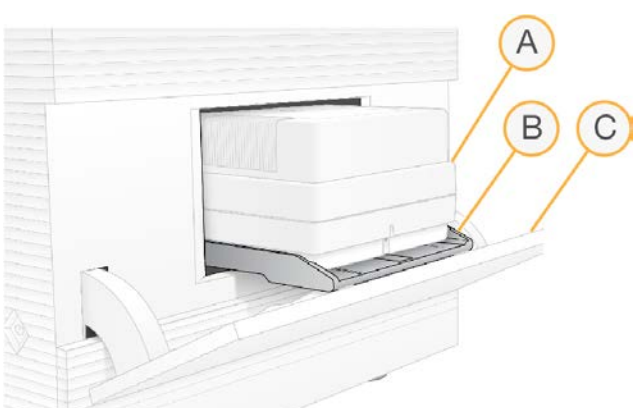

Рисунок 4 Завантажений відсік витратних матеріалів

- А **Картридж**: містить проточну кювету, бібліотеку та реактиви, а також збирає використані під час виконання циклу реактиви.
- В Лоток: утримує картридж під час секвенування.
- С **Дверцята**: відкриваються під кутом до 60 градусів для забезпечення доступу до відсіку витратних матеріалів.

Програмне забезпечення відкриває та закриває дверцята відсіку та встановлює картридж у положення для візуалізації. Дверцята відкриваються донизу від шарнірів у напрямку основи приладу. Не розміщуйте предмети на відкритих дверцятах, які не призначено для використання як полиць.

### Аналітична проточна кювета й картридж багаторазового використання

Прилад постачається з аналітичною проточною кюветою iSeq 100 багаторазового використання та картриджем iSeq 100 для тестування багаторазового використання для того, щоб можна було перевіряти систему. Зберігайте їх в оригінальній упаковці за кімнатної температури та використовуйте щонайбільше 130 разів. Під час перевірки системи програмне забезпечення відображає кількість використань, що залишилася.

Рисунок 5 Компоненти для тестування багаторазового використання

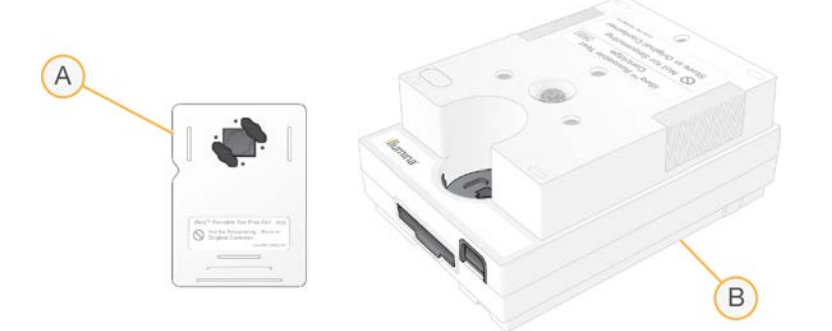

- А Аналітична проточна кювета багаторазового використання
- В Картридж для тестування багаторазового використання

Компоненти багаторазового використання для тестування виглядають схожими на компоненти для секвенування, що надаються в реактиві iSeq 100 i1 v2; їхня орієнтація для завантаження також однакова. Однак на картриджі для тестування немає резервуара для бібліотек, і жоден компонент для тестування не містить хімічної речовини, потрібної для циклу.

Строк служби компонентів для тестування багаторазового використання становить 5 років від дати виробництва. Замініть компоненти багаторазового використання для тестування, термін придатності яких завершився або для яких досягнута максимальна кількість використань, із набору для тестування системи iSeq 100.

#### Програмне забезпечення системи

Пакет системного програмного забезпечення містить інтегровані програми, які виконують цикли секвенування й аналіз, що проводиться на приладі.

- Керівне програмне забезпечення iSeq контролює роботу приладу й забезпечує інтерфейс для налаштування конфігурації системи, налаштування циклу секвенування та моніторингу статистики циклів під час проведення секвенування.
- Local Run Manager визначає параметри циклів і метод аналізу перед секвенуванням. Після секвенування автоматично запускається аналіз даних на приладі.
  - Система постачається зі встановленими модулями DNA Amplicon, RNA Amplicon і модулем аналізу Generate FASTQ.
  - ► Система також підтримує модуль DNA Enrichment і модуль аналізу повторного секвенування, доступні на сторінках технічної підтримки Local Run Manager.

Документ № 100000036024, версія 07 UKR

Використовувати лише для дослідження. Не можна використовувати для діагностичних процедур.

- ▶ Щоб отримати більше інформації про Local Run Manager і модулі аналізу, див. Посібник із програмного забезпечення Local Run Manager (документ № 100000002702).
- Аналіз у реальному часі (RTA2) під час проведення циклу виконує аналіз зображень і розпізнавання азотистих основ. Щоб отримати більше інформації, див. Вихідні дані секвенування на стор. 43.
- Universal Copy Service копіює файли вихідних даних секвенування з каталогу циклів до BaseSpace Sequence Hub (якщо застосовується) та каталогу вихідних даних, у якому користувач має до них доступ.

Аналіз у реальному часі й Universal Copy Service запускають лише фонові процеси. Local Run Manager та керівне програмне забезпечення можуть потребувати від користувача введення даних.

## Відомості про систему

У меню керівного програмного забезпечення є розділ About (Відомості), у якому користувач може переглядати контактну інформацію компанії Illumina та наведену нижче інформацію про систему.

- Серійний номер.
- Ім'я й ІР-адреса комп'ютера.
- Версія фрагменту набору параметрів.
- Лічильник циклів.

#### Повідомлення й оповіщення

Біля назви приладу з'являється піктограма для відображення повідомлень. Виберіть піктограму для перегляду переліку повідомлень, до яких належать застереження та помилки.

- Застереженням потрібно приділити увагу, але вони не зупиняють цикл і не вимагають інших дій, окрім підтвердження.
- ▶ Помилка потребує дії перед початком або продовженням циклу.

На панелі з лівого боку екранів налаштування циклу відображаються оповіщення, пов'язані із завантаженням картриджа та перевірками перед циклом.

Рисунок 6 Розташування на екрані

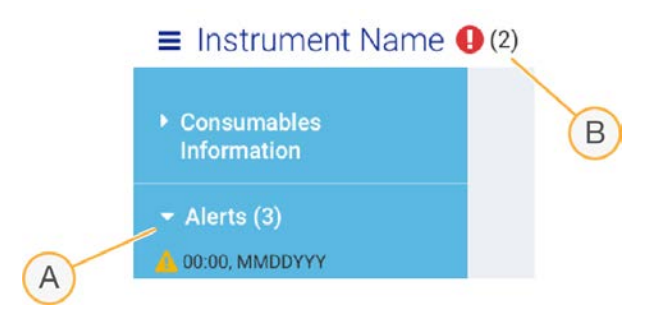

- А Оповіщення налаштування циклу
- В Інші повідомлення

#### Керування процесами

Екран Process Management (Керування процесами) відображає місце на жорсткому диску (диск D) і статус циклу, визначає кожен цикл за назвою, ідентифікатором (ID) і датою. Екран автоматично оновлюється кожні три хвилини.

Документ № 100000036024, версія 07 UKR

Використовувати лише для дослідження.

У стовпці статусу відображаються дані про проходження чи завершення циклу на основі обробки BCL-файлів. Для кожного циклу на екрані Process Management (Керування процесами) також відображається статус фонових процесів: Universal Copy Service, BaseSpace Sequence Hub i Local Run Manager.

На цьому екрані не з'являються незадіяні процеси. Наприклад, якщо цикл не зв'язаний із BaseSpace Sequence Hub, то на екрані Process Management (Керування процесами) не відображається статус BaseSpace для цього циклу.

- ▶ Вказівки з вирішення проблем зі статусами див. у розділі *Статус керування процесами* на стор. 49.
- Вказівки з видалення циклів і очищення вільного місця див. в розділі Очищення місця на жорсткому диску на стор. 37.

## Статус Universal Copy Service

Universal Copy Service демонструє статус файлів, які копіюються до каталогу вихідних даних.

- **У роботі**: Universal Copy Service копіює файли до каталогу вихідних даних.
- **Завершено**: Universal Copy Service успішно скопіювала всі файли до каталогу вихідних даних.

## Статус BaseSpace Sequence Hub

BaseSpace Sequence Hub демонструє статус передавання.

- **У роботі**: керівне програмне забезпечення передає файли до BaseSpace Sequence Hub.
- Завершено: керівне програмне забезпечення успішно передало всі файли до BaseSpace Sequence Hub.

## Статус Local Run Manager

Local Run Manager відображає статус аналізу в керівному програмному забезпеченні.

- Не розпочато: аналіз поставлено в чергу на запуск або Local Run Manager очікує на завершення аналізу в реальному часі.
- ▶ У роботі: Local Run Manager аналізує файли. Щоб отримати більш детальний опис статусу, перегляньте програмне забезпечення Local Run Manager.
- **Зупинено**: аналіз зупинений, але не завершений.
- **Завершено**: Local Run Manager успішно виконав аналіз.

Щоб отримати більше інформації про статус аналізу, перегляньте програмне забезпечення Local Run Manager.

## Реактив iSeq 100 i1

Виконання циклу в системі iSeq 100 потребує набору реактиву iSeq 100 i1 v2 одноразового використання. Цей набір доступний в одному розмірі (на 300 циклів) і трьох комплектах.

- **Одна упаковка**: забезпечує витратні матеріали для одного циклу.
- Чотири упаковки: забезпечує витратні матеріали для чотирьох циклів.
- Вісім упаковок: забезпечує витратні матеріали для восьми циклів.

## Вміст і зберігання

Для секвенування реактиви iSeq 100 i1 v2 подаються з картриджа й проточної кювети.

| Комплект        | Кількість | Компонент       | Температура зберігання |
|-----------------|-----------|-----------------|------------------------|
| Одна упаковка   | 1         | Картридж        | Від -25 °C до -15 °C   |
|                 | 1         | Проточна кювета | Від 2 °С до 8 °С*      |
| Чотири упаковки | 4         | Картридж        | Від -25 °С до -15 °С   |
|                 | 4         | Проточна кювета | Від 2 °С до 8 °С*      |
| Вісім упаковок  | 8         | Картридж        | Від -25 °С до -15 °С   |
|                 | 8         | Проточна кювета | Від 2 °С до 8 °С*      |

\* Постачання за кімнатної температури.

Після отримання реактивів iSeq 100 i1 v2 треба своєчасно помістити компоненти на зберігання за відповідних умов, які забезпечують належні характеристики, дотримуючись таких вимог:

- зберігайте за вказаної температури;
- не відкривайте білу фольгову упаковку, доки не отримаєте відповідну вказівку; картридж розморожують у пакеті;
- розташуйте картриджі таким чином, щоб етикетки були зверху;
- зберігайте картридж протягом щонайменше однієї доби перед розморожуванням на водяній бані.

#### Проточна кювета

Проточна кювета iSeq 100 i1Flow є структурованою проточною кюветою з однією доріжкою, надбудованою над відповідним оптичним датчиком із металоксидного напівпровідника (CMOS). Проточна кювета на основі скла закрита пластиковим картриджем. Виступи для утримання на пластиковому корпусі забезпечують безпечну роботу з кюветою.

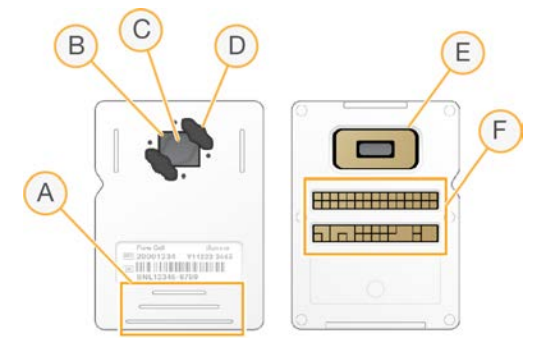

- А Місця для утримання
- В Датчик CMOS (згори)
- С Зона отримання зображень
- D Прокладка (одна з двох)
- Е Датчик CMOS (знизу)
- F Електричний інтерфейс

Документ № 100000036024, версія 07 UKR

Використовувати лише для дослідження.

Поверхню проточної кювети покривають мільйони нанолунок. У нанолунках формуються кластери, на основі яких проводиться реакція секвенування. Упорядковане розташування нанолунок покращує зчитування та отримання вихідних даних. Під час секвенування датчик CMOS знімає зображення для проведення аналізу.

Для відстеження й забезпечення сумісності в проточній кюветі використовується електричний інтерфейс: програмований постійний пристрій для запам'ятовування, що стирається електричним способом (EEPROM).

#### Картридж

Картридж iSeq 100 i1 попередньо заповнений реактивами для кластеризації, секвенування, отримання парних кінцевих фрагментів та індексування. Запаяний фольгою резервуар виділений для бібліотек, а паз на передній стороні — для проточної кювети. Світло від опромінювача потрапляє на проточну кювету через вікно доступу зверху картриджа.

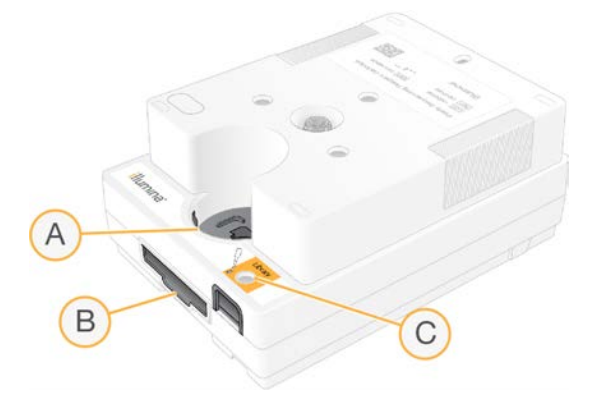

- А Вікно доступу
- В Паз для проточної кювети
- С Резервуар для бібліотеки

Картридж зберігає всі витратні матеріали для циклу: реактиви, бібліотеку й проточну кювету. Бібліотеку та проточну кювету завантажують до розмороженого картриджа, який потім завантажується до приладу. Радіочастотна ідентифікація (RFID) забезпечує сумісність і відстеження.

Після початку циклу реактиви та бібліотека автоматично переносяться з картриджа до проточної кювети. Розміщений на нижній стороні резервуар збирає використані реактиви. Картридж також містить насоси, клапани й усі інші необхідні для системи рідини. Оскільки після циклу картридж утилізується, прилад не потрібно промивати.

### Сумісність програмного забезпечення

Перед розморожуванням реактивів і налаштуванням циклу переконайтеся, що програмне забезпечення системи оновлено до версії, сумісної з вашим набором. Щоб отримати інструкції з оновлення, див. Оновлення програмного забезпечення на стор. 37.

| Набір                    | Сумісне програмне забезпечення                             |  |
|--------------------------|------------------------------------------------------------|--|
| Реактив iSeq 100 i1 v2   | Керівне програмне забезпечення iSeq, версія 2.0 чи пізніша |  |
| Реактив iSeq 100 i1 (v1) | Керівне програмне забезпечення iSeq, версія 1.2 чи пізніша |  |

Документ № 100000036024, версія 07 UKR

Використовувати лише для дослідження. Не можна використовувати для діагностичних процедур.

### Кількість циклів, що підтримується

Позначення 300 циклів на картриджі вказує на кількість проаналізованих, а не виконаних циклів. Отже, у картриджі міститься достатньо реактивів для виконання до 322 циклів секвенування.

Ці 322 цикли охоплюють по 151 циклу для Read 1 (Зчитування 1) і Read 2 (Зчитування 2) і ще до 10 циклів для Index 1 (Індекс 1) і Index 2 (Індекс 2). Щоб отримати інформацію про кількість циклів для секвенування, див. розділ *Рекомендована кількість циклів* на стор. 23.

Проточна кювета сумісна з будь-якою кількістю циклів і будь-яким типом зчитування.

## Описи символів

У таблиці нижче описані символи на витратних матеріалах або упаковці витратних матеріалів.

| Символ           | Опис                                                                                                    |
|------------------|----------------------------------------------------------------------------------------------------|
| <u><b>11</b></u> | Указує, якою стороною вгору зберігати.                                                                                                    |
|                  | Дата закінчення терміну придатності витратного матеріалу. Для отримання<br>найкращих результатів використовуйте витратні матеріали до настання цієї дати. |
|                  | Вказує виробника (Illumina).                                                                                                    |
| $\sim$           | Дата виготовлення витратного матеріалу.                                                                                                    |
| RUO              | Цільове використання— тільки для досліджень (RUO).                                                                                                    |
| REF              | Указує номер деталі, за яким можна визначити витратний матеріал*.                                                                                         |
| LOT              | Указує код партії для визначення партії або серії, у якій було виготовлено витратний<br>матеріал*.                                                        |
| $\triangle$      | Указує на потребу обережного поводження.                                                                                                    |

| Символ | Опис                                                                                                    |
|--------|----------------------------------------------------------------------------------------------------|
|        | Указує на небезпеку для здоров'я.                                                                         |
|        | Температурний діапазон зберігання в градусах Цельсія. Зберігайте витратний<br>матеріал у межах указаного. |

\* REF визначає окремий компонент, а LOT — серію або партію, до якої належить компонент.

## Розділ 2 Початок роботи

| Початкове налаштування                                  | .12 |
|---------------------------------------------------------|-----|
| Згортання керівного програмного забезпечення            | .12 |
| Параметри циклу                                         | 13  |
| Користувацьке налаштування приладу                      | .16 |
| Налаштування мережі                                     | .17 |
| Витратні матеріали й обладнання, що замовляє користувач | .19 |

#### Початкове налаштування

Під час першого вмикання системи запускається керівне програмне забезпечення з кількома екранами для проведення користувача через процес початкового налаштування. Початкове налаштування включає виконання перевірки системи для підтвердження продуктивності приладу та налаштування параметрів системи.

Якщо бажаєте змінити настройки системи після початкового налаштування, виберіть команду System Settings (Настройки системи) в керівному програмному забезпеченні. Команда відкриває вкладки Settings (Настройки), Network Access (Доступ до мережі) та Customization (Користувацьке налаштування), у яких можете отримати доступ до всіх параметрів керівного програмного забезпечення та налаштувань мережі Windows.

#### Облікові записи операційної системи

В операційній системі Windows є два облікових записи: адміністратор (sbsadmin) і звичайний користувач (sbsuser). Операційна система під час початкового входу вимагає змінити пароль для обох облікових записів.

Обліковий запис адміністратора призначений для використання IT-персоналом, оновлень системи й інсталяції керівного програмного забезпечення, модулів аналізу Local Run Manager й іншого програмного забезпечення. Виконуйте всі інші функції, включно із секвенуванням, із облікового запису користувача.

#### Валідаційні цикли

Перед секвенуванням експериментальних бібліотек уперше можна виконати необов'язковий валідаційний цикл. Валідаційний цикл секвенує 100%-й PhiX, який виконує функцію контрольної бібліотеки, для підтвердження належної роботи системи. Для отримання інструкцій див. розділ *Секвенування* на стор. 22.

#### Згортання керівного програмного забезпечення

Згорніть керівне програмне забезпечення для доступу до інших програм, наприклад для переходу до каталогу вихідних даних у Провіднику або знаходження протоколу аналізу.

- 1 Проведіть пальцем по сенсорному екрану для відкриття панелі завдань Windows.
- 2 Виберіть піктограму **iSeq 100 System** (Система iSeq 100) або іншу програму. Керівне програмне забезпечення згорнеться.
- 3 (Необов'язково.) Підключіть клавіатуру й мишу до приладу для полегшення навігації та набору за межами керівного програмного забезпечення.
- 4 Для розгортання керівного програмного забезпечення проведіть пальцем вгору та виберіть **iSeq 100 System** (Система iSeq 100).

## Параметри циклу

Налаштуйте параметри для налаштування циклу, відстеження циклу й аналізу даних на вкладці Settings (Параметри) у вікні System Settings (Настройки системи). Ця вкладка відображає рекомендовані параметри швидкого налаштування, які користувач може застосувати шляхом вибору параметра «швидке налаштування». Як альтернативу можна вибрати параметр «налаштування в ручному режимі».

Вибір швидкого налаштування призводить до застосування таких параметрів і відправляє файли InterOp, файли журналу, дані про продуктивність приладу й дані циклу до BaseSpace Sequence Hub (Центр визначення послідовностей BaseSpace).

- ► Illumina Proactive Support (Профілактична підтримка Illumina): полегшення виправлення несправностей і виявлення потенційних відмов, забезпечення профілактичного технічного обслуговування та максимальне збільшення періоду безвідмовної роботи приладу. При вмиканні параметра Illumina Proactive Support забезпечує надсилання даних про продуктивність приладу (але не даних секвенування) до BaseSpace Sequence Hub. Щоб отримати більше інформації, див. *Технічні примітки із профілактичної підтримки Illumina (документ № 100000052503)*.
- Local Run Manager (Диспетчер локального виконання): використовуйте програмне забезпечення Local Run Manager для створення циклів і аналізу даних циклів для простого оптимізованого робочого процесу. Не потрібні окремі протоколи аналізів та програми для аналізу.
- Remote Run Monitoring (Віддалений моніторинг циклів): використовуйте BaseSpace Sequence Ниb для віддаленого моніторингу виконання циклів.
- Run Analysis, Collaboration, and Storage (Аналіз циклів, співробітництво та зберігання): використовуйте BaseSpace Sequence Hub для зберігання й аналізу даних циклів і співробітництва з колегами.

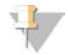

#### ПРИМІТКА

Local Run Manager автоматично розпочинає аналіз після завершення циклу. Однак можливо також аналізувати дані в BaseSpace Sequence Hub.

#### Застосування швидкого налаштування

Швидке налаштування замінює поточні параметри циклу рекомендованими параметрами циклу й локалізованими параметрами для BaseSpace Sequence Hub. Ці параметри потребують з'єднання з Інтернетом і обліковий запис BaseSpace Sequence Hub. Для отримання інструкцій із налаштування облікового запису див. *Онлайн-допомогу BaseSpace Sequence Hub (документ № 100000009008)*.

- 1 3 меню керівного програмного забезпечення виберіть System Settings (Настройки системи).
- 2 На вкладці Settings (Параметри) виберіть **Use Express Settings** (Використати параметри швидкого налаштування).
- 3 У переліку Set Region (Визначити регіон) виберіть географічне розташування, де знаходиться система, або найближче розташування, біля якого розміщено систему. Цей параметр потребує збереження даних у відповідному розташуванні для BaseSpace Sequence Hub.

4 Якщо маєте корпоративну передплату, то в полі Enter Private Domain (Уведіть приватний домен) уведіть назву домену (URL), використану для єдиного входу до BaseSpace Sequence Hub.

Наприклад: https://ваша\_лабораторія.basespace.illumina.com.

- 5 Виберіть Next (Далі).
- 6 Перегляньте налаштування. Щоб змінити налаштування, виконайте наведене нижче.
  - а Щоб відкрити налаштування, виберіть Edit (Редагувати).
  - b За потреби змініть параметр, а потім виберіть Next (Далі).
  - с Виберіть Next (Далі), щоб продовжити перегляд усіх наступних екранів.

На екрані Settings Review (Перегляд налаштувань) зелена позначка вказує на дозволені налаштування.

- 7 Виберіть **Save** (Зберегти).
- 8 Щоб закрити вікно System Settings (Настройки системи), виберіть Exit (Вихід).

#### Параметри налаштування в ручному режимі

У ручному налаштуванні відбувається супровід користувача по всіх екранах на вкладці Settings (Параметри) для налаштування параметрів циклу, яким притаманні вказані нижче вимоги.

- ▶ Підключення Illumina Proactive Support (Профілактична підтримка Illumina) та BaseSpace Sequence Hub (Центр визначення послідовностей BaseSpace) потребує з'єднання з Інтернетом. BaseSpace Sequence Hub також потребує облікового запису. Для отримання інструкцій із налаштування облікового запису див. Онлайн-допомогу BaseSpace Sequence Hub (документ № 100000009008).
- Використання BaseSpace Sequence Hub для аналізу даних, коли систему налаштовують для роботи у ручному режимі, потребує протоколу аналізу. Щоб отримати детальну інформацію, див. Вимоги до протоколів аналізу на стор. 16.
- 1 3 меню керівного програмного забезпечення виберіть System Settings (Настройки системи).
- 2 Виберіть Set Up Manually (Налаштувати в ручному режимі).
- 3 Установіть необхідність активації служби Illumina Proactive Support.
  - ▶ Для її підключення встановіть прапорець **Turn on Illumina Proactive Support** (Увімкнути профілактичну підтримку Illumina).
  - Для її відключення зніміть прапорець Turn on Illumina Proactive Support (Увімкнути профілактичну підтримку Illumina).

Ця служба відправляє дані про продуктивність приладу, такі як температура й тривалість циклу, до компанії Illumina. Ці дані допомагають компанії Illumina виявляти потенційні відмови й полегшують виправлення несправностей. Дані циклу не відправляються. Щоб отримати більше інформації, див. *Технічні примітки із профілактичної підтримки Illumina (документ № 100000052503)*.

- 4 Виберіть Next (Далі).
- 5 Установіть необхідність приєднання циклів із BaseSpace Sequence Hub.
  - Для приєднання циклів установіть один із прапорців нижче.
    - Turn on run monitoring from anywhere only (Увімкнути моніторинг циклу лише з віддалених ресурсів) — використання для віддаленого моніторингу BaseSpace Sequence Hub.

Документ № 100000036024, версія 07 UKR

- Turn on run analysis, collaboration, and storage also (Увімкнути також аналіз циклу, співробітництво та зберігання) використання BaseSpace Sequence Hub для віддаленого моніторингу та аналізу.
- Для від'єднання циклів зніміть прапорці Turn on run monitoring from anywhere only (Увімкнути моніторинг циклу лише з віддалених ресурсів) і Turn on run analysis, collaboration, and storage also (Увімкнути також аналіз циклу, співробітництво і зберігання).

При приєднанні керівне програмне забезпечення надсилає файли InterOp і файли журналу до BaseSpace Sequence Hub. Параметр аналізу циклу, співробітництва й зберігання також забезпечує надсилання даних циклів.

- 6 У переліку Set Region (Визначити регіон) виберіть географічне розташування, де знаходиться система, або найближче розташування, біля якого розміщено систему. Цей параметр потребує збереження даних у відповідному розташуванні для BaseSpace Sequence Hub.
- 7 Якщо маєте корпоративну передплату, то в полі Enter Private Domain (Уведіть приватний домен) уведіть назву домену (URL), використану для єдиного входу до BaseSpace Sequence Hub.

Наприклад: https://ваша\_лабораторія.basespace.illumina.com.

- 8 Виберіть Next (Далі).
- 9 Установіть необхідність інтеграції керівного програмного забезпечення з Local Run Manager (Диспетчер локального виконання).
  - Для створення циклів та аналізу даних у Local Run Manager виберіть Use Local Run Manager (Використання Диспетчера локального виконання).
  - Для створення циклів у керівному програмному забезпеченні й аналізу даних в іншій програмі виберіть Use Manual Mode (Використання ручного режиму).

Використання Local Run Manager забезпечує найбільш оптимізований робочий процес, але він не є функцією керівного програмного забезпечення. Він є інтегрованим програмним забезпеченням для записування зразків для секвенування, створення циклів і аналізу даних. Перед проведенням секвенування перегляньте Посібник із програмного забезпечення Local Run Manager (документ № 100000002702).

- 10 Виберіть Next (Далі).
- 11 Перегляньте налаштування. Щоб змінити налаштування, виконайте наведене нижче.
  - а Щоб відкрити налаштування, виберіть Edit (Редагувати).
  - b За потреби змініть параметр, а потім виберіть Next (Далі).
  - с Виберіть Next (Далі), щоб продовжити перегляд усіх наступних екранів.

На екрані Settings Review (Перегляд налаштувань) зелена позначка вказує на дозволені налаштування.

- 12 Виберіть Save (Зберегти).
- 13 Щоб закрити вікно System Settings (Настройки системи), виберіть Exit (Вихід).

Використовувати лише для дослідження.

## Вимоги до протоколів аналізу

Коли система налаштована на ручний режим і користувач аналізує дані в BaseSpace Sequence Hub (Центр визначення послідовностей BaseSpace), кожний цикл потребує протоколу аналізу. Створіть протокол аналізу редагуванням *iSeq 100 System Sample Sheet Template for Manual Mode* (Шаблон протоколу аналізу системи iSeq 100 для ручного режиму), потім імпортуйте його до керівного програмного забезпечення під час налаштування циклу. Після імпорту програмне забезпечення автоматично перейменовує протокол аналізу в SampleSheet.csv.

Завантажте шаблон протоколу аналізу зі сторінок технічної підтримки системи секвенування iSeq 100: Шаблон протоколу аналізу системи iSeq 100 для ручного режиму.

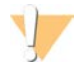

#### попередження

Уведіть адаптерні послідовності з індексом 2 (і5) у правильній орієнтації для системи секвенування iSeq 100. Для визначення орієнтацій для індексів див. *Адаптерні послідовності Illumina (документ № 100000002694)*.

Коли система налаштована на режим із Local Run Manager, також потрібен протокол аналізу. Однак Local Run Manager створює протокол аналізу для користувача та зберігає його у відповідному розташуванні. У всіх інших випадках протокол аналізу не є обов'язковим.

#### Користувацьке налаштування приладу

Дайте назву приладу й налаштуйте параметри звуку, зображення ескізів і параметри оновлення програмного забезпечення на вкладці Customization (Користувацьке налаштування) у вікні System Settings (Настройки системи).

#### Назва приладу

- 1 3 меню керівного програмного забезпечення виберіть System Settings (Настройки системи).
- 2 Виберіть вкладку Customization (Користувацьке налаштування).
- 3 У полі Instrument Nickname (Псевдонім приладу) уведіть бажану назву приладу. Назва з'явиться на заголовку кожного екрана.
- 4 Виберіть **Save** (Зберегти).
- 5 Щоб закрити вікно System Settings (Настройки системи), виберіть Exit (Вихід).

#### Увімкнення й вимикання звуку

- 1 3 меню керівного програмного забезпечення виберіть System Settings (Настройки системи).
- 2 Виберіть вкладку Customization (Користувацьке налаштування).
- 3 Виберіть, чи треба приглушити звук системи.
  - Щоб вимкнути звук, виберіть Off (Вимк.).
  - ▶ Щоб увімкнути звук, виберіть **Оп** (Увімк.).
- 4 Виберіть **Save** (Зберегти).
- 5 Щоб закрити вікно System Settings (Настройки системи), виберіть Exit (Вихід).

#### Збереження ескізів

1 3 меню керівного програмного забезпечення виберіть System Settings (Настройки системи).

Документ № 100000036024, версія 07 UKR

Використовувати лише для дослідження.

- 2 Виберіть вкладку Customization (Користувацьке налаштування).
- 3 Виберіть, чи потрібно зберігати зображення ескізів.
  - Для збереження всіх ескізів установіть прапорець Save all thumbnail images (Зберігати всі зображення ескізів).
  - Щоб не зберігати ескізи, зніміть прапорець Save all thumbnail image (Зберігати всі зображення ескізів).

Збереження зображень ескізів допомагає виправляти несправності, лише мінімально збільшуючи розмір даних циклу. За замовчуванням зберігаються всі зображення ескізів.

- 4 Виберіть **Save** (Зберегти).
- 5 Щоб закрити вікно System Settings (Настройки системи), виберіть Exit (Вихід).

#### Налаштування оновлень програмного забезпечення

Система може автоматично перевіряти й завантажувати оновлення програмного забезпечення для інсталяції користувачем, або користувач може виконувати перевірку в ручному режимі. Щоб отримати більше інформації, див. Оновлення програмного забезпечення на стор. 37.

- 1 3 меню керівного програмного забезпечення виберіть System Settings (Настройки системи).
- 2 Виберіть вкладку Customization (Користувацьке налаштування).
- 3 Виберіть, чи має система автоматично перевіряти наявність оновлень програмного забезпечення.
  - Для автоматичної перевірки встановіть прапорець Autocheck for software updates (Автоматична перевірка оновлення програмного забезпечення).
  - Для перевірки в ручному режимі зніміть прапорець Autocheck for software updates (Автоматична перевірка оновлення програмного забезпечення).

Для автоматичної перевірки потрібне з'єднання з Інтернетом.

- 4 Виберіть **Save** (Зберегти).
- 5 Щоб закрити вікно System Settings (Настройки системи), виберіть Exit (Вихід).

#### Налаштування мережі

Для роботи системи та передавання даних потрібне лише з'єднання з Wi-Fi або Ethernet зі стандартними налаштуваннями мережі. Ці параметри потрібно оновлювати, тільки якщо у вашої установи є власні вимоги до роботи мережі. У такому разі порадьтеся з IT-представником, щоб отримати допомогу зі змінення стандартних налаштувань мережі.

У посібнику з підготовки робочого місця для системи секвенування iSeq 100 (документ № 1000000035337) надаються вказівки з вибору параметрів мережі та забезпечення безпеки керівного комп'ютера.

#### Визначення розташування каталогу вихідних даних

Universal Copy Service (Універсальна служба копіювання) копіює файли вихідних даних секвенування з каталогу циклів до BaseSpace Sequence Hub (якщо застосовується) та каталогу вихідних даних, у якому користувач має до них доступ.

Якщо система не налаштована на моніторинг циклів, аналіз, співробітництво й зберігання з використанням BaseSpace Sequence Hub (Центр визначення послідовностей BaseSpace), потрібен каталог вихідних даних. Якщо розташування каталогу вихідних даних не зазначено, Universal Copy Service копіює файли до D:\SequencingRuns.

- 1 3 меню керівного програмного забезпечення виберіть System Settings (Настройки системи).
- 2 Виберіть вкладку Network Access (Доступ до мережі).
- 3 У полі Output Folder (Каталог вихідних даних) уведіть розташування за замовчуванням або виберіть **Browse** (Перегляд) для вибору розташування.
  - Внутрішній диск: уведіть наявне розташування на диску D. На диску C недостатньо місця.
  - **Зовнішній диск**: уведіть розташування носія USB, приєднаного до приладу.
  - ▶ Network location (Мережеве розташування): уведіть розташування в мережі.

Користувач може змінювати розташування за замовчуванням на етапі підготовки циклу.

- 4 Виконайте наведені нижче дії.
  - Якщо визначили розташування на внутрішньому або зовнішньому диску, виберіть Save (Зберегти), а потім Exit (Вийти) для збереження розташування й закриття System Settings (Настройки системи).
  - Якщо визначили розташування в мережі, продовжте виконання етапів 5–8, щоб з'єднати Universal Copy Service з обліковим записом із доступом до визначеного розташування.
- 5 У розділі Universal Copy Service виберіть тип облікового запису.
  - Local System Account (Локальний обліковий запис системи): каталог вихідних даних розміщений у директорії, до якого можна отримати доступ із локального облікового запису, що має доступ до більшості локальних розташувань.
  - Network Account (Обліковий запис мережі): каталог вихідних даних розміщений у директорії, що потребує для входу облікових відомостей.

Це налаштування застосовується до розташування каталогу вихідних даних за замовчуванням і будь-якого розташування, визначеного під час налаштування циклу.

- 6 Якщо ви вибрали Network Account (Обліковий запис мережі), уведіть для цього облікового запису ім'я та пароль користувача.
- 7 Виберіть Save (Зберегти).
- 8 Щоб закрити вікно System Settings (Настройки системи), виберіть Exit (Вихід).

### Під'єднання до Інтернету

Налаштуйте з'єднання з Інтернетом через Wi-Fi або Ethernet у меню Windows Network & Internet settings (Настройки мережі й Інтернету Windows), які можна відкрити через керівне програмне забезпечення. Підключення Ethernet за замовчуванням передає дані надійніше.

- 1 3 меню керівного програмного забезпечення виберіть System Settings (Настройки системи).
- 2 Виберіть вкладку Network Access (Доступ до мережі).
- 3 Виберіть пункт **Network Configuration** (Конфігурація мережі), що згортає керівне програмне забезпечення та відкриває Windows Network &Internet settings (Настройки мережі й Інтернету Windows).
- 4 Налаштуйте з'єднання з Інтернетом через Wi-Fi або Ethernet.
  - ▶ У разі налаштування Wi-Fi змініть опцію адаптера на Wi-Fi.

- Щоб отримати детальні інструкції з налаштування, див. допомогу для Windows 10 на вебсайті Microsoft.
- 5 Після завершення налаштування закрийте параметри Windows і розгорніть керівне програмне забезпечення.
- 6 Із вкладки Network Access (Доступ до мережі) виберіть Save (Зберегти).
- 7 Щоб закрити вікно System Settings (Настройки системи), виберіть Exit (Вихід).

#### З'єднання з проксі-сервером

- 1 Згорніть керівне програмне забезпечення.
- 2 3 меню «Пуск» Windows відкрийте діалогове вікно «Виконати».
- 3 Наберіть cmd, а потім виберіть OK.
- 4 Наберіть таку команду:

C:\windows\System32\bitsadmin.exe /Util /SetIEProxy LocalSystem Manual\_proxy http://<proxyserver>:<proxy port> NULL

- 5 Замініть http://<proxyserver>:<proxy port> на адресу свого проксі-сервера та проксі-порту й уведіть NULLдля будь-яких обхідних шляхів.
- 6 Натисніть Enter (Ввести) для виконання команди.
- 7 Вимкніть і відразу ввімкніть живлення приладу. Для отримання інструкцій див. розділ Вимикання та наступне вмикання живлення приладу на стор. 50.

### Витратні матеріали й обладнання, що замовляє користувач

#### Витратні матеріали для секвенування

| Витратний матеріал                  | Постачальник                                                                                                    | Мета                                                            |
|-------------------------------------|----------------------------------------------------------------------------------------------------|-----------------------------------------------------------------|
| Одноразові рукавички,<br>неопудрені | Основний постачальник лабораторії                                                                                                    | Загальне використання.                                          |
| Реактив iSeq 100 i1 v2              | Illumina, № за каталогом:<br>• 20031371 (300 циклів, одна упаковка);<br>• 20031374 (300 циклів, чотири упаковки);<br>• 20040760 (300 циклів, вісім упаковок) | Підготовка реактивів і проточної<br>кювети для виконання циклу. |
| Мікропробірки, 1,5 мл               | Fisher Scientific, № 14-222-158 за<br>каталогом, або еквівалентні пробірки з<br>низьким ступенем зв'язування                                                 | Розведення бібліотек до<br>концентрації, що наноситься.         |
| Паперові рушники                    | Основний постачальник лабораторії                                                                                                    | Висушування картриджа після<br>водяної бані.                    |
| Наконечники піпеток,<br>20 мкл      | Основний постачальник лабораторії                                                                                                    | Розведення та нанесення бібліотек.                              |
| Наконечники піпеток,<br>100 мкл     | Основний постачальник лабораторії                                                                                                    | Розведення та нанесення бібліотек.                              |
| Буфер для<br>ресуспензування (RSB)  | Illumina, постачається з наборами для<br>підготовки бібліотек                                                                                                | Розведення бібліотек до<br>концентрації, що наноситься.         |

| Витратний матеріал                             | Постачальник                         | Мета                                                                                          |
|------------------------------------------------|--------------------------------------|-----------------------------------------------------------------------------------------------|
| <b>(Додатково.)</b> 10 мМ Тріс-<br>НСІ, рН 8,5 | Основний постачальник лабораторії    | Замінник RSB для розведення<br>бібліотек до концентрації, що<br>наноситься.                   |
| <b>(Додатково.)</b> Контроль<br>PhiX версії 3  | Illumina, № FC-110-3001 за каталогом | Виконання циклу з використанням<br>лише PhiX або аналізу методом<br>добавок з контролем PhiX. |

# Витратні матеріали для технічного обслуговування та виправлення несправностей

| Витратний матеріал                                                    | Постачальник                                                                                                 | Мета                                                                                                    |
|-----------------------------------------------------------------------|----------------------------------------------------------------------------------------------------|----------------------------------------------------------------------------------------------------|
| Серветки, просочені<br>гіпохлоритом натрію, 10 %                      | VWR, № 16200-218 за<br>каталогом, або еквівалентний                                                          | Знезараження приладу й очищення робочих<br>поверхонь.                                                                                          |
| Одноразові рукавички,<br>неопудрені                                   | Основний постачальник<br>лабораторії                                                                         | Загальне використання.                                                                                                    |
| Запасний поглинач<br>iSeq 100 для лотків для<br>захисту від витоків ' | Illumina, №20023927 за<br>каталогом                                                                          | Підкладка до лотка для захисту від витоків,<br>яка поглинає розлиті рідини.                                                                    |
| Запасний повітряний<br>фільтр iSeq 100'                               | Illumina, № 20023928 за<br>каталогом                                                                         | Заміна повітряних фільтрів кожні шість місяців.                                                                                                |
| Набір для тестування<br>системи iSeq 100²                             | Illumina, № 20024141 за<br>каталогом                                                                         | Виконання перевірки системи.                                                                                                    |
| Серветки, просочені<br>ізопропіловим спиртом,<br>70 %                 | VWR, №95041-714 за<br>каталогом, або еквівалентний                                                           | Очищення приладу та аналітичної проточної<br>кювети багаторазового використання.                                                               |
| Лабораторна серветка з<br>низьким виділенням ворсу                    | VWR, № 21905-026 за<br>каталогом, або еквівалентний                                                          | Просушування лотка для захисту від витоків і<br>аналітичної проточної кювети багаторазового<br>використання.                                   |
| Паперові рушники                                                      | Основний постачальник<br>лабораторії                                                                         | Видалення рідини навколо приладу.                                                                                                    |
| <b>(Додатково.)</b> Розчин<br>гіпохлориту натрію, 10 %                | VWR, № 16003-740 за<br>каталогом (32 унції (946 мл)),<br>16003-742 (16 унцій (473 мл)),<br>або еквівалентний | Очищення робочих поверхонь після<br>знезараження.                                                                                              |
| (Додатково.) Серветки,<br>просочені етанолом, 70 %                    | Fisher Scientific, № 19-037-876 за<br>каталогом, або еквіваленті                                             | Замінюють серветки, просочені ізопропіловим<br>спиртом, для очищення приладу й аналітичної<br>проточної кювети багаторазового<br>використання. |

' Прилад постачається з одним встановленим і одним запасним. У разі негарантійного обслуговування заміну здійснює користувач. До використання зберігати в упаковці.

<sup>2</sup> Замінює компоненти для тестування багаторазового використання, що постачаються з приладом, після завершення їхнього терміну придатності через 5 років або після 130 циклів використання.

## Обладнання

| Позиція                                    | Джерело                              | Мета                                                    |
|--------------------------------------------|--------------------------------------|---------------------------------------------------------|
| Морозильна камера, від -25 °C до<br>-15 °C | Основний постачальник<br>лабораторії | Зберігання картриджа.                                   |
| Контейнер із льодом                        | Основний постачальник<br>лабораторії | Отримання другорядних бібліотек.                        |
| Піпетка, 10 мкл                            | Основний постачальник<br>лабораторії | Розведення бібліотек до концентрації, що<br>наноситься. |
| Піпетка, 20 мкл                            | Основний постачальник<br>лабораторії | Розведення бібліотек до концентрації, що наноситься.    |
| Піпетка, 100 мкл                           | Основний постачальник<br>лабораторії | Розведення бібліотек до концентрації, що наноситься.    |
| Холодильник, від 2 °С до 8 °С              | Основний постачальник<br>лабораторії | Зберігання проточної кювети.                            |
| <b>(Додатково.)</b> Клавіатура             | Основний постачальник<br>лабораторії | Доповнення екранної сенсорної клавіатури.               |
| (Додатково.) Миша                          | Основний постачальник<br>лабораторії | Доповнення інтерфейсу сенсорного екрана.                |
| <b>(Додатково.)</b> Водяна баня            | Основний постачальник<br>лабораторії | Відтаювання картриджа.                                  |

## Розділ 3 Секвенування

| Вступ                                               | . 22 |
|-----------------------------------------------------|------|
| Розморожування картриджа в пакеті                   | .23  |
| Підготовка проточної кювети та бібліотек            | .24  |
| Завантаження витратних матеріалів у картридж        | . 27 |
| Налаштування циклу секвенування (Local Run Manager) | 29   |
| Налаштування циклу секвенування (ручний режим)      | .33  |

## Вступ

Генерація кластерів, секвенування й аналіз охоплюють і секвенування в системі iSeq 100. Кожен етап відбувається автоматично під час циклу секвенування. Залежно від конфігурації системи після завершення циклу виконується додатковий аналіз поза приладом.

- Генерування кластерів бібліотека автоматично підлягає денатурації на окремі нитки й потім розводиться в приладі. Під час генерації кластерів молекули одноланцюгової ДНК зв'язуються з поверхнею проточної кювети й ампліфікуються з утворенням кластерів.
- Секвенування: кластери візуалізують із використанням хімічного методу з одним барвником, у якому використовується флуоресцентна мітка та два цикли візуалізації для кодування даних для чотирьох нуклеотидів. У першому циклі візуалізації виявляється аденін (А) та тимін (Т). Потім у циклі хімічного аналізу відщеплюється барвник з А та одночасно додається подібний барвник до цитозину (С). У другому циклі візуалізації виявляються С і Т. Після другого циклу візуалізації програмне забезпечення для аналізу в реальному часі виконує розпізнавання азотистих основ, фільтрацію даних і оцінювання якості. Цей процес повторюється для кожного циклу секвенування. Щоб отримати більше інформації про хімічний метод з одним барвником, див. розділ *Розпізнавання азотистих основ* на стор. 46.
- Аналіз під час проходження циклу керівне програмне забезпечення автоматично передає файли розпізнаних азотистих основ (\*.bcl) до зазначеного каталогу вихідних даних для проведення аналізу даних. Метод аналізу даних залежить від конфігурації програм і системи.

#### Об'єм і концентрація нанесення

Обсяг завантаження становить 20 мкл. Концентрація нанесення залежить від типу бібліотеки й картриджа.

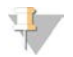

#### ПРИМІТКА

Якщо ви встановили оптимальну концентрацію нанесення, яка працює з реактивами iSeq 100 i1 v1, у разі секвенування з реактивами iSeq 100 i1 v2 ми рекомендуємо починати з цієї ж концентрації.

| Тип бібліотеки                                       | Концентрація нанесення (пМ) |
|------------------------------------------------------|-----------------------------|
| 100%-й PhiX (для циклу з використанням<br>лише PhiX) | 100                         |
| Бібліотека AmpliSeq Library PLUS для<br>Illumina     | 40-60                       |
| Nextera DNA Flex                                     | 75–125                      |
| Nextera Flex для збагачення                          | 50–100                      |
| Nextera XT DNA                                       | 100–200                     |

Використовувати лише для дослідження.

| Тип бібліотеки      | Концентрація нанесення (пМ) |
|---------------------|-----------------------------|
| TruSeq DNA Nano     | 125–175                     |
| TruSeq DNA PCR-Free | 75–125                      |

Для інших типів бібліотек компанія Illumina рекомендує як початкову концентрацію нанесення використовувати 50 пМ. Оптимізуйте цю концентрацію протягом подальших циклів для встановлення концентрації нанесення, що стабільно дає дані, які відповідають вимогам.

Надто високі або надто низькі концентрації нанесення призводять до неоптимальних кластеризації й показників циклу. Щоб отримати більше інформації, див. *Оглядовий посібник із кластерної оптимізації (документ № 100000071511)*.

#### Рекомендована кількість циклів

Для кожного зчитування введіть не менше 26 і не більше 151 циклу для оптимізації якості даних. Точна кількість циклів залежить від експерименту.

Мінімальна й максимальна кількість циклів містить один додатковий цикл. Завжди додавайте один цикл до бажаної величини зчитування для корегування впливів фазування та попереднього фазування. Величина зчитування — це число циклів **секвенування** в зчитуванні 1 і зчитуванні 2, яке не включає додаткові цикли та цикли індексування.

Приклади налаштування циклу.

- Для величини зчитування 36 (одне зчитування) уведіть у поле Read 1 (Зчитування 1) значення 37.
- Для величини зчитування 150 на зчитування (парний кінцевий фрагмент) уведіть у поле Read 1 (Зчитування 1) 151, а в поле Read 2 (Зчитування 2) — 151.

#### Вимоги до секвенування

- Працюючи з реактивами й іншими хімічними речовинами, надягайте захисні окуляри, лабораторний халат і неопудрені рукавички. Міняйте рукавички за вказівкою для уникнення перехресного забруднення.
- Перед виконанням протоколу переконайтеся, що маєте потрібні витратні матеріали й обладнання. Див. розділ Витратні матеріали й обладнання, що замовляє користувач на стор. 19.
- Дотримуйтеся протоколів у зображеному порядку, використовуючи зазначені об'єми, значення температури та тривалості.
- ▶ Якщо момент зупинки не зазначений, продовжуйте безпосередньо до наступного етапу.
- Якщо ви плануєте розморожувати картридж на водяній бані, зберігайте його за температури від -25 °C до -15 °C протягом щонайменше 1 доби до розморожування. Застосування водяної бані є найшвидшим із трьох методів розморожування.

#### Розморожування картриджа в пакеті

- 1 Надягніть нову пару неопудрених рукавичок.
- 2 Вийміть картридж із камери зберігання за температури від -25 °C до -15 °C.

Використовувати лише для дослідження.

3 Якщо картридж знаходиться в коробці, вийміть його з коробки, але не відкривайте пакет із білої фольги.

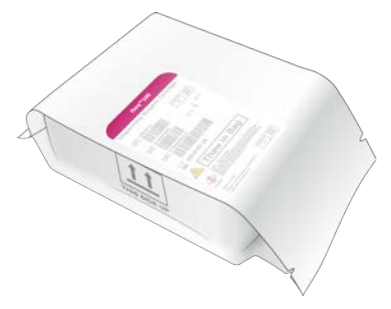

4 Розморожуйте картридж у пакеті, використовуючи один із наведених далі методів. Використовуйте картридж негайно після розморожування без повторного заморожування або зберігання з іншою метою.

| Метод                             | Тривалість<br>розморожування   | Інструкція                                                                                                    |
|-----------------------------------|--------------------------------|----------------------------------------------------------------------------------------------------|
| Водяна баня від 20 °C<br>до 25 °C | 6 годин, не більше<br>18 годин | <ul> <li>Використовуйте 6 л (1,5 гал) води на картридж.</li> <li>Налаштуйте водяну баню з регулятором температури<br/>на 25 °С або змішайте гарячу й холодну воду<br/>до досягнення температури від 20 °С до 25 °С.</li> <li>Розташуйте пакет етикеткою догори, повністю занурте<br/>картридж і накладіть вагу ~ 2 кг (4,5 фунти) для уникнення<br/>його спливання.</li> <li>Не залишайте картриджі у водяній бані, що не регулює<br/>температуру.</li> </ul> |
| Холодильник від 2 °C<br>до 8 °C   | 36 годин,<br>не більше 1 тижня | Розташуйте картридж так, щоб етикетка була зверху,<br>а повітря могло циркулювати з усіх боків, включно з нижньою<br>частиною.                                                                                                    |
| Повітря кімнатної<br>температури  | 9 годин, не більше<br>18 годин | Розташуйте картридж так, щоб етикетка була зверху,<br>а повітря могло циркулювати з усіх боків, включно з нижньою<br>частиною.                                                                                                    |

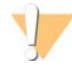

#### ПОПЕРЕДЖЕННЯ

Розморожування картриджа на водяній бані безпосередньо після отримання, у ході якого він зберігався на сухому льоді, може несприятливо вплинути на технічні характеристики. До розморожування зберігайте за температури від -25 °C до -15 °C щонайменше 1 день.

5 Якщо картридж вологий від водяної бані, просушіть його за допомогою паперових рушників.

#### Підготовка проточної кювети та бібліотек

Перед завантаженням проточної кювети й бібліотек до картриджа доведіть проточну кювету до кімнатної температури, розведіть бібліотеки й (необов'язково) внесіть добавку PhiX. Бібліотеки проходять денатурацію в автоматичному режимі всередині приладу.

Для підтверджених бібліотек Illumina, що є двонитчастими, застосовуються інструкції з приготування розведень. Завжди виконуйте аналіз контролю якості, оптимізуйте концентрацію нанесення досліджуваної бібліотеки й використовуйте метод нормалізації, що створює двонитчасті бібліотеки. Нормалізація на основі гранул, якою створюються однонитчасті бібліотеки, не сумісна з денатурацією в приладі.

Використовувати лише для дослідження.

## Розведення бібліотеки до 1 нМ

- 1 Підготуйте проточну кювету наведеним далі чином.
  - а Витягніть нову проточну кювету з місця для зберігання за температури від 2 °С до 8 °С.
  - b Відкладіть нерозкритий пакет для витримки за кімнатної температури протягом 10–15 хвилин.
- 2 Візьміть буфер для ресуспензування (RSB) з місця зберігання за температури від -25 °С до -15 °С. Як альтернативу RSB можна використовувати 10 мМ Тріс-HCI, pH 8,5.
- 3 (Необов'язково.) Візьміть маточний розчин 10 нМРhiX із місця зберігання за температури від 25 °С до -15 °С.

PhiX потрібен лише для необов'язкового додавання або в циклі з використанням лише PhiX.

- 4 Проведіть розморожування RSB і необов'язкового PhiX за кімнатної температури протягом 10 хвилин.
- 5 Розведіть 1 нМ бібліотеки в RSB до відповідного об'єму в мікропробірці з *низьким ступенем* зв'язування.

| Тип бібліотеки                                    | Об'єм 1 нМ бібліотеки (мкл)* |
|---------------------------------------------------|------------------------------|
| 100%-й PhiX (для циклу з використанням лише PhiX) | 12                           |
| Бібліотека AmpliSeq Library PLUS для Illumina     | 7                            |
| Nextera DNA Flex                                  | 12                           |
| Nextera Flex для збагачення                       | 10                           |
| Nextera XT DNA                                    | 20                           |
| TruSeq DNA Nano                                   | 20                           |
| TruSeq DNA PCR-Free                               | 12                           |
|                                                   |                              |

\* Об'єми містять надлишок для точного піпетування.

Успішне секвенування залежить від розведення бібліотек у мікропробірках із низьким ступенем зв'язування.

- 6 Виконайте нетривале змішування на вихровій мішалці, а потім відцентрифугуйте за 280 × g протягом 1 хвилини.
- 7 (Необов'язково.) Зберігайте 1 нМ бібліотеку за температури від -25 °С до -15 °С впродовж терміну до 1 місяця.

#### Розведення 1 нМ бібліотеки до концентрації нанесення

1 Для підготовки 100 мкл бібліотеки, розведеної до відповідної концентрації нанесення, об'єднайте вказані нижче об'єми в мікропробірці з низьким ступенем зв'язування.

| Тип бібліотеки*                                      | Концентрація<br>нанесення (пМ) | Об'єм 1 нМ бібліотеки<br>(мкл) | Об'єм RSB<br>(мкл) |
|------------------------------------------------------|--------------------------------|--------------------------------|--------------------|
| 100%-й PhiX (для циклу<br>з використанням лише PhiX) | 100                            | 10                             | 90                 |
| Бібліотека AmpliSeq Library PLUS<br>для Illumina     | 40–60                          | 5                              | 95                 |
| Nextera DNA Flex                                     | 75–125                         | 10                             | 90                 |
| Nextera Flex для збагачення                          | 50-100                         | 7,5                            | 92,5               |

Документ № 100000036024, версія 07 UKR

Використовувати лише для дослідження.

| Тип бібліотеки*     | Концентрація<br>нанесення (пМ) | Об'єм 1 нМ бібліотеки<br>(мкл) | Об'єм RSB<br>(мкл) |
|---------------------|--------------------------------|--------------------------------|--------------------|
| Nextera XT DNA      | 100-200                        | 15                             | 85                 |
| TruSeq DNA Nano     | 125–175                        | 15                             | 85                 |
| TruSeq DNA PCR-Free | 75–125                         | 10                             | 90                 |

У цих таблицях наведено приклади концентрацій нанесення. Система iSeq 100 сумісна з усіма наборами для підготовки бібліотек Illumina за виключенням SureCell WTA 3', але оптимальна концентрація нанесення може змінюватися.

- 2 Виконайте нетривале змішування на вихровій мішалці, а потім відцентрифугуйте за 280 × g протягом 1 хвилини.
- 3 Поставте розведену бібліотеку на лід для секвенування. Секвенуйте бібліотеки в день їхнього розведення.
- 4 Якщо ви не **додаєте** PhiX або виконуєте цикл лише з використанням PhiX, пропустіть наступний розділ і продовжуйте з розділу *Завантаження витратних матеріалів у картридж* на стор. 27.

### Додавання контролю PhiX (необов'язково)

PhiX — це невелика готова до використання бібліотека Illumina зі збалансованим розподілом нуклеотидів. Додавання 2 % PhiX у вигляді добавки до досліджуваної бібліотеки забезпечує додаткові показники. Для бібліотек із низькою різноманітністю для збільшення варіабельності основ використовуйте 10%-ву добавку.

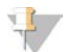

#### ПРИМІТКА

Добавка лише 1 % є ефективною для отримання додаткових показників, але ускладнює піпетування.

- 1 Об'єднайте такі об'єми в мікропробірці з низьким ступенем зв'язування для приготування 50 мкл 1 нМ PhiX:
  - ▶ 10 нМ PhiX (5 мкл);
  - RSB (45 мкл).
- 2 Виконайте нетривале змішування на вихровій мішалці, а потім відцентрифугуйте за 280 × g протягом 1 хвилини.
- 3 (Необов'язково.) Зберігайте 1 нМ PhiX за температури від -25 °С до -15 °С протягом не більш ніж 1 місяця.

Використовувати лише для дослідження.

4 У мікропробірці з низьким ступенем зв'язування об'єднайте 1 нМ PhiX и RSB для приготування 100 мкл PhiX, розведених до такої саме концентрації нанесення, що й у бібліотеці. Приклад наведено далі.

| Концентрація нанесення PhiX (пМ) | Об'єм 1 нМ PhiX (мкл) | Об'єм RSB<br>(мкл) |
|----------------------------------|-----------------------|--------------------|
| 25                               | 2,5                   | 97,5               |
| 50                               | 5                     | 95                 |
| 70                               | 7                     | 93                 |
| 80                               | 8                     | 92                 |
| 100                              | 10                    | 90                 |
| 115                              | 11,5                  | 88,5               |
| 200                              | 20                    | 80                 |

- 5 Об'єднання PhiX і бібліотеки:
  - для внесення 2%-ї добавки додайте 2 мкл розведеного PhiX до 100 мкл розведеної бібліотеки;
  - для внесення 10%-ї добавки додайте 10 мкл розведеного PhiX до 100 мкл розведеної бібліотеки.

Фактичний відсотковий вміст PhiX залежить від якості й кількості бібліотеки.

- 6 Виконайте нетривале змішування на вихровій мішалці, а потім відцентрифугуйте за 280 × g протягом 1 хвилини.
- 7 Поставте бібліотеку з добавкою PhiX на лід.

#### Завантаження витратних матеріалів у картридж

- 1 (Необов'язково.) Для перегляду відео з інструкціями щодо підготовки картриджа та його завантаження виберіть Sequence (Послідовність).
- 2 Відкрийте пакет із картриджем від надрізів.
- 3 Уникаючи контакту з вікном доступу на верхній частині картриджа, вийміть картридж із пакета. Утилізуйте пакет.
- 4 Переверніть картридж п'ять разів для перемішування реактивів. Під час перемішування компонентів може виникати шум, що є прийнятним.
- 5 Постукайте картридж (етикеткою догори) по столу або іншій твердій поверхні п'ять разів, щоб забезпечити стікання реактивів.

#### Завантаження бібліотеки

1 Використовуючи новий наконечник для піпетки, проколіть резервуар для бібліотеки й відгорніть фольгу до країв, щоб збільшити отвір.

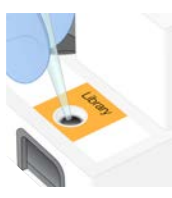

2 Утилізуйте наконечник для піпетки, щоб попередити забруднення.

Документ № 100000036024, версія 07 UKR

Використовувати лише для дослідження. Не можна використовувати для діагностичних процедур.
3 Додайте 20 мкл розведеної бібліотеки на **дно** резервуару. Уникайте контакту з фольгою.

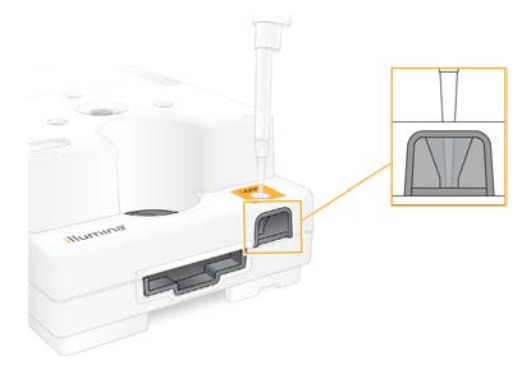

# Завантаження проточної кювети

- 1 Відкрийте упаковку проточної кювети з білої фольги від надрізів. Використовуйте кювету протягом 24 годин після відкривання.
- 2 Витягніть проточну кювету з упаковки.
  - ▶ Працюючи з проточною кюветою, торкайтеся лише пластикових частин.
  - Уникайте доторкання до електричного інтерфейсу, датчика CMOS, скла та прокладок із будь-якого боку скляної частини кювети.

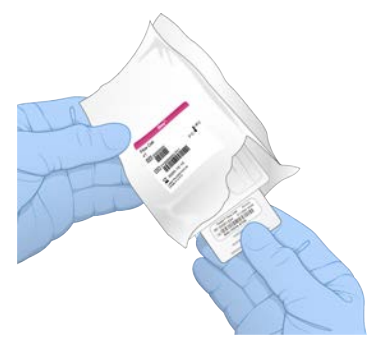

- 3 Тримайте проточну кювету за місця утримання етикеткою догори.
- 4 Вставте проточну кювету до пазу на передній стінці картриджа. Відчутне клацання вказує, що проточна кювета розташована в належному місці. У разі правильного завантаження місце утримання виступає з картриджа, а скло видиме з вікна доступу.

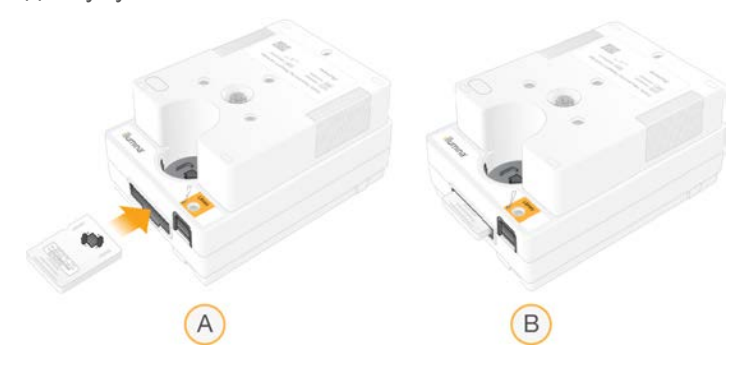

Документ № 100000036024, версія 07 UKR Використовувати лише для дослідження.

- А Завантаження проточної кювети
- В Завантажена проточна кювета
- 5 Утилізуйте упаковку, як зазначено нижче.
  - а Вийміть контейнер із двох половин із защіпкою з пакування з фольги.
  - b Витягніть поглинач вологи з контейнера з двох половин із защіпкою.
  - с Віддайте на переробку контейнер із двох половин із защіпкою та утилізуйте пакування з фольги й поглинач вологи.
- 6 Продовжуйте виконання залежно від інтегрованості системи з Local Run Manager (Диспетчер локального виконання):
  - ▶ якщо використовується Local Run Manager, дотримуйтеся вказівок, наведених у розділі Налаштування циклу секвенування (Local Run Manager) на стор. 29;
  - якщо Local Run Manager не використовується, дотримуйтеся вказівок, наведених у розділі Налаштування циклу секвенування (ручний режим) на стор. 33.

# Налаштування циклу секвенування (Local Run Manager)

Налаштування циклу з використанням Local Run Manager (Диспетчер локального виконання) охоплює створення й збереження циклу в Local Run Manager, після чого відбувається повернення до керівного програмного забезпечення, щоб завантажити витратні матеріали й вибрати цикл. Дані зберігаються у визначеному каталозі вихідних даних із метою аналізу, який Local Run Manager виконує автоматично після завершення виконання циклу.

| Доступ     | Відкриття Local Run Manager                                                                                                    |  |
|------------|----------------------------------------------------------------------------------------------------|--|
| Локальний  | У меню керівного програмного забезпечення виберіть <b>Local Run Manager</b> , а потім<br>виберіть <b>Open Local Run Manager</b> (Відкрити Local Run Manager).                                                 |  |
| Віддалений | 3 меню керівного програмного забезпечення виберіть <b>About</b> (Відомості), щоб отримати IP-<br>адресу системи.<br>3 комп'ютера в тій самій мережі, у якій розтацювано припад, відкрийте Local Run Mapager у |  |

1 На моніторі приладу або віддалено з іншого комп'ютера локально відкрийте Local Run Manager.

2 Якщо Chromium на моніторі приладу порожній, вимкніть і одразу ввімкніть прилад і перезапустіть налаштування циклу. Для отримання інструкцій див. розділ *Вимикання та наступне вмикання живлення приладу* на стор. 50.

програмі Chromium. Для з'єднання використовуйте IP-адресу системи.

- 3 Створіть і збережіть цикл у Local Run Manager.
  - ▶ Для отримання інструкцій див. Посібник із програмного забезпечення Local Run Manager (документ № 100000002702).
  - Налаштуйте цикл із використанням лише PhiX без індексування.

Local Run Manager автоматично надсилає збережені цикли до керівного програмного забезпечення.

- 4 У керівному програмному забезпеченні виберіть Sequence (Послідовність). Програмне забезпечення відкриє дверцята під визначеним кутом, виведе лоток і відкриє серію екранів для налаштування циклу.
- 5 (Необов'язково.) Виберіть Help (Допомога) для перегляду екранної підказки. Допоміжні підказки, що надають додаткові вказівки, з'являються на кожному екрані.

Використовувати лише для дослідження.

## Завантаження картриджа до приладу

- 1 Переконайтеся, що картридж розморожений і містить проточну кювету й розведену бібліотеку.
- 2 Помістіть картридж до лотка таким чином, щоб вікно доступу було спрямоване вгору, а проточна кювета перебувала всередині приладу. Не заштовхуйте картридж або лоток до приладу.

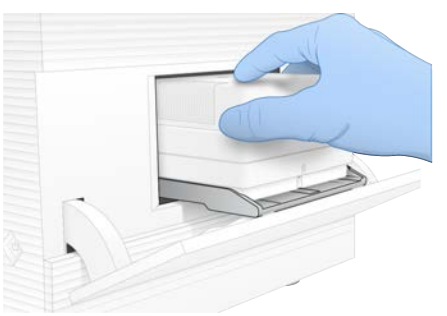

3 Виберіть **Close Door** (Закрити дверцята) для втягування картриджа та закривання дверцят. На лівому боці екрана з'явиться інформація про відскановані витратні матеріали.

# Bxiд у BaseSpace Sequence Hub

Коли система налаштована на моніторинг циклу або моніторинг і зберігання циклу, з'являється екран BaseSpace Sequence Hub.

- 1 Для від'єднання поточного циклу від BaseSpace Sequence Hub виберіть **Skip BaseSpace Sequence Hub Sign In** (Пропустити реєстрацію в BaseSpace Sequence Hub). Однак дані про продуктивність приладу надсилаються до компанії Illumina.
- 2 Щоб змінити приєднання для поточного циклу, виберіть параметр Configuration (Конфігурація).
  - Run Monitoring Only (Лише моніторинг циклу): для забезпечення віддаленого моніторингу надсилати до BaseSpace Sequence Hub лише файли InterOp.
  - Run Monitoring and Storage (Моніторинг і зберігання циклу): для забезпечення віддаленого моніторингу й аналізу надсилати до BaseSpace Sequence Hub дані циклу.
- 3 Уведіть свої облікові відомості для BaseSpace Sequence Hub, а потім виберіть Sign In (Вхід).
- 4 Якщо з'являється перелік доступних робочих груп, виберіть робочу групу, щоб передати дані циклу.

Перелік з'являється, коли користувач належить до кількох робочих груп.

5 Виберіть **Run Setup** (Налаштування циклу).

## Вибір циклу

- 1 Коли з'явиться екран Local Run Manager Log In (Bxiд до Local Run Manager), виконайте вказані нижче дії.
  - а Уведіть ім'я користувача й пароль.
  - b Натисніть Log In (Вхід).

Екран відображається, коли Local Run Manager налаштований на обов'язковий вхід. За замовчуванням виконання входу не потрібне.

- 2 Виберіть цикл із переліку назв циклів, у якому перелічені цикли, збережені в Local Run Manager.
  - ▶ Для перегляду оновленого переліку виберіть **Refresh** (Оновити).
  - Щоб заповнити порожній список, виберіть Open Local Run Manager (Відкрити Local Run Manager) і створіть цикл.

Вибір пункту Open Local Run Manager (Відкрити Local Run Manager) згортає керівне програмне забезпечення й відкриває Local Run Manager у Chromium.

- 3 Якщо ви закрили керівне програмне забезпечення для створення циклу, поверніться й виберіть цикл. Виберіть **Refresh** (Оновити), щоб оновити список.
- 4 (Необов'язково.) Виберіть Edit (Редагувати), а потім змініть параметри циклу.
  - а Щоб змінити тип зчитування, виберіть **Single Read** (Однократне зчитування) або **Paired End** (Парний кінцевий фрагмент).
  - b Щоб змінити цикл зчитування, уведіть кількість циклів: по **26–151** для Read 1 (Зчитування 1) і Read 2 (Зчитування 2). Додайте один цикл до бажаної кількості циклів.
  - с Щоб змінити каталог вихідних даних для поточного циклу, уведіть шлях до розташування або виберіть **Browse** (Перегляд) і перейдіть до цього розташування.
  - d Виберіть **Save** (Зберегти), щоб оновити цикл як у керівному програмному забезпеченні, так і в Local Run Manager.
- 5 Виберіть Start Run (Розпочати цикл), щоб ініціювати перевірку перед циклом.

## Огляд перевірок перед циклом

Перевірки перед циклом включають перевірку приладу й перевірку потоку. Під час перевірки потоку відбувається проколювання кришок картриджа та проходження реактивів крізь проточну кювету, щоб витратні матеріали неможливо було повторно використовувати після початку перевірки.

 Очікуйте приблизно 15 хвилин для завершення перевірок перед циклом.
 Після їхнього успішного завершення цикл розпочинається автоматично. Якщо звук системи не вимкнено, звукова сигналізація вказує, що цикл розпочався.

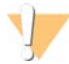

#### ПОПЕРЕДЖЕННЯ

Відкривання дверцят під час перевірки перед циклом або під час циклу може спричинити збій циклу.

2 Якщо виникає помилка під час перевірки приладу, виберіть **Retry** (Повторити) для повторного проведення перевірки.

Перевірка приладу передує перевірці потоку. Коли відбувається перевірка, у рядку відображається анімація.

3 Якщо помилка виникає повторно, див. розділ Усунення повідомлень про помилки на стор. 49 для вирішення проблеми.

# Відстеження проходження циклу

1 Відстежуйте проходження та показники циклу відповідно до того, як вони з'являються на екрані Sequencing (Секвенування) після циклу 26.

| Показник                         | Опис                                                                                  |
|----------------------------------|---------------------------------------------------------------------------------------|
| %Q30 зчитування 1                | Доля у відсотках зчитування 1 розпізнавання азотистих основ із Q-<br>показником ≥ 30. |
| %Q30 зчитування 2                | Доля у відсотках зчитування 2 розпізнавання азотистих основ із Q-<br>показником ≥ 30. |
| %Кластерів ФП                    | Доля у відсотках кластерів, які пройшли фільтри обмеження за якістю.                  |
| %Заповнення                      | Доля у відсотках лунок проточної кювети, що містять кластери.                         |
| Прогнозований загальний<br>вихід | Прогнозована кількість азотистих основ, розпізнаних протягом циклу.                   |

2 Щоб відстежувати копіювання файлів та інші процеси циклу, виберіть меню керівного програмного забезпечення, а потім виберіть **Process Management** (Керування процесами).

## Виведення витратних матеріалів

- 1 Після завершення секвенування виберіть **Eject Cartridge** (Вивести картридж). Програмне забезпечення виведе використаний картридж із приладу.
- 2 Вийміть картридж із лотка.
- 3 Вийміть проточну кювету з картриджа.
- 4 Утилізуйте проточну кювету, яка має електронні компоненти, відповідно до застосовних у регіоні стандартів.
- 5 Утилізуйте картридж, що містить використані реактиви, відповідно до застосовних у регіоні стандартів.

Необов'язково проводити промивку після аналізу, оскільки система рідин вилучається з картриджем.

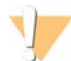

#### ЗАСТЕРЕЖЕННЯ

Цей набір реактивів містить потенційно небезпечні хімічні речовини. Вдихання, проковтування, потрапляння на шкіру та в очі може спричинити шкоду здоров'ю. Надягайте захисне приладдя, зокрема захист очей, рукавички та лабораторний одяг, з урахуванням ризику впливу. Поводьтеся з використаними реагентами як із хімічними відходами й утилізуйте їх відповідно до застосовних регіональних, державних і місцевих законів і нормативних правил. Щоб отримати додаткову інформацію про захист навколишнього середовища, здоров'я та безпеку, див. паспорт безпеки продукції на сторінці support.illumina.com/sds.html.

6 Виберіть **Close Door** (Зачинити дверцята) для перезавантаження лотка та поверніться на головний екран.

Програмне забезпечення автоматично перезавантажить лоток, а датчики підтвердять виймання картриджа.

# Налаштування циклу секвенування (ручний режим)

Налаштування циклу в ручному режимі означає встановлення параметрів циклу в керівному програмному забезпеченні й виконання аналізу поза приладом, використовуючи програму за вибором користувача. Це програмне забезпечення зберігає дані в каталозі вихідних даних для аналізу. Отримання файлів FASTQ потребує додаткового етапу.

- 1 Якщо система налаштована на аналіз циклів, співробітництво й зберігання з використанням BaseSpace Sequence Hub, створіть для циклу протокол аналізу.
  - а Завантажте шаблон протоколу аналізу системи iSeq 100 для ручного режиму зі сторінок завантаження програмного забезпечення iSeq 100.
  - b За потреби змініть шаблон. Переконайтеся, що:
    - ► адаптерні послідовності з індексом 2 (і5) перебувають у правильній орієнтації. Для визначення орієнтацій див. Адаптерні послідовності Illumina (документ № 100000002694);
    - значення протоколу аналізу відповідають значенням у керівному програмному забезпеченні. Наприклад, уведіть 151 у поле Read 1 (Зчитування 1) як у протоколі аналізу, так і на екрані налаштування циклу.
  - с Збережіть шаблон у форматі CSV.
- У керівному програмному забезпеченні виберіть Sequence (Послідовність). Програмне забезпечення відкриє дверцята під визначеним кутом, виведе лоток і відкриє серію екранів для налаштування циклу.
- 3 (Необов'язково.) Виберіть Help (Допомога) для перегляду екранної підказки. Допоміжні підказки, що надають додаткові вказівки, з'являються на кожному екрані.

## Завантаження картриджа до приладу

- 1 Переконайтеся, що картридж розморожений і містить проточну кювету й розведену бібліотеку.
- 2 Помістіть картридж до лотка таким чином, щоб вікно доступу було спрямоване вгору, а проточна кювета перебувала всередині приладу. Не заштовхуйте картридж або лоток до приладу.

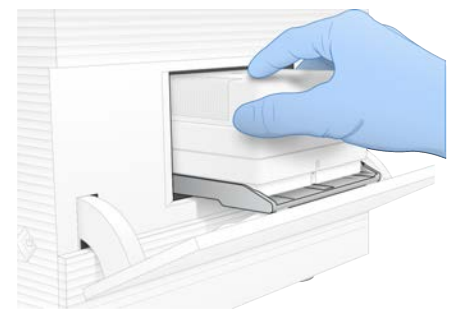

3 Виберіть **Close Door** (Закрити дверцята) для втягування картриджа та закривання дверцят. На лівому боці екрана з'явиться інформація про відскановані витратні матеріали.

# Bxiд y BaseSpace Sequence Hub

Коли система налаштована на моніторинг циклу або моніторинг і зберігання циклу, з'являється екран BaseSpace Sequence Hub.

Документ № 100000036024, версія 07 UKR

Використовувати лише для дослідження.

- 1 Для від'єднання поточного циклу від BaseSpace Sequence Hub виберіть **Skip BaseSpace Sequence Hub Sign In** (Пропустити реєстрацію в BaseSpace Sequence Hub). Однак дані про продуктивність приладу надсилаються до компанії Illumina.
- 2 Щоб змінити приєднання для поточного циклу, виберіть параметр Configuration (Конфігурація).
  - ▶ Run Monitoring Only (Лише моніторинг циклу): для забезпечення віддаленого моніторингу надсилати до BaseSpace Sequence Hub лише файли InterOp.
  - ▶ Run Monitoring and Storage (Моніторинг і зберігання циклу): для забезпечення віддаленого моніторингу й аналізу надсилати до BaseSpace Sequence Hub дані циклу.
- 3 Уведіть свої облікові відомості для BaseSpace Sequence Hub, а потім виберіть Sign In (Вхід).
- 4 Якщо з'являється перелік доступних робочих груп, виберіть робочу групу, щоб передати дані циклу.

Перелік з'являється, коли користувач належить до кількох робочих груп.

5 Виберіть **Run Setup** (Налаштування циклу).

## Уведення параметрів циклу

1 У полі Run Name (Назва циклу) уведіть унікальну назву на власний вибір для ідентифікації поточного циклу.

Назва циклу може містити літери та цифри, дефіси та нижні індекси.

- 2 Щоб вибрати тип зчитування, виберіть одну з наведених нижче опцій.
  - ▶ Single Read (Однократне зчитування): проводиться одне секвенуюче зчитування, що є швидшим і простішим варіантом.
  - Paired End (Парний кінцевий фрагмент): виконуються два секвенуючі зчитування, що генерує дані вищої якості та забезпечує точніше вирівнювання.
- 3 Для циклу зчитування введіть кількість циклів, що виконуються в кожному зчитуванні.
  - Для зчитування 1 та зчитування 2 додайте один цикл до бажаної кількості циклів.
  - ▶ Для циклу з використанням лише PhiX уведіть **0** в обидва поля індексів.

| Зчитування   | Кількість циклів |
|--------------|------------------|
| Зчитування 1 | 26–151           |
| Індекс 1     | До 10            |
| Індекс 2     | До 10            |
| Зчитування 2 | 26–151           |

У зчитуванні 2, як правило, використовується таке ж значення, що й для зчитування 1, зокрема додатковий цикл. З індексом 1 секвенується індексована адаптерна послідовність і7, а з індексом 2 секвенується індексована адаптерна послідовність і5.

- 4 Щоб визначити каталог вихідних даних для поточного циклу або передати протокол аналізу, виберіть **Advanced** (Додатково).
  - У полі Output Folder (Каталог вихідних даних) уведіть шлях до розташування каталогу вихідних даних або виберіть Browse (Перегляд) і перейдіть до нього.
  - У полі Sample Sheet (Протокол аналізу) уведіть шлях до розташування протоколу аналізу або виберіть Browse (Перегляд) і перейдіть до нього.
- 5 Виберіть Start Run (Розпочати цикл), щоб ініціювати перевірку перед циклом.

Використовувати лише для дослідження.

# Огляд перевірок перед циклом

Перевірки перед циклом включають перевірку приладу й перевірку потоку. Під час перевірки потоку відбувається проколювання кришок картриджа та проходження реактивів крізь проточну кювету, щоб витратні матеріали неможливо було повторно використовувати після початку перевірки.

 Очікуйте приблизно 15 хвилин для завершення перевірок перед циклом.
 Після їхнього успішного завершення цикл розпочинається автоматично. Якщо звук системи не вимкнено, звукова сигналізація вказує, що цикл розпочався.

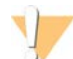

#### попередження

Відкривання дверцят під час перевірки перед циклом або під час циклу може спричинити збій циклу.

2 Якщо виникає помилка під час перевірки приладу, виберіть **Retry** (Повторити) для повторного проведення перевірки.
Перевірка придаду передус перевірці потоку. Коди відбуваєть са перевірка, у радку.

Перевірка приладу передує перевірці потоку. Коли відбувається перевірка, у рядку відображається анімація.

3 Якщо помилка виникає повторно, див. розділ Усунення повідомлень про помилки на стор. 49 для вирішення проблеми.

## Відстеження проходження циклу

1 Відстежуйте проходження та показники циклу відповідно до того, як вони з'являються на екрані Sequencing (Секвенування) після циклу 26.

| Показник                         | Опис                                                                                  |
|----------------------------------|---------------------------------------------------------------------------------------|
| %Q30 зчитування 1                | Доля у відсотках зчитування 1 розпізнавання азотистих основ із Q-<br>показником ≥ 30. |
| %Q30 зчитування 2                | Доля у відсотках зчитування 2 розпізнавання азотистих основ із Q-<br>показником ≥ 30. |
| %Кластерів ФП                    | Доля у відсотках кластерів, які пройшли фільтри обмеження за якістю.                  |
| %Заповнення                      | Доля у відсотках лунок проточної кювети, що містять кластери.                         |
| Прогнозований загальний<br>вихід | Прогнозована кількість азотистих основ, розпізнаних протягом циклу.                   |

2 Щоб відстежувати копіювання файлів та інші процеси циклу, виберіть меню керівного програмного забезпечення, а потім виберіть Process Management (Керування процесами).

## Виведення витратних матеріалів

- 1 Після завершення секвенування виберіть **Eject Cartridge** (Вивести картридж). Програмне забезпечення виведе використаний картридж із приладу.
- 2 Вийміть картридж із лотка.
- 3 Вийміть проточну кювету з картриджа.
- 4 Утилізуйте проточну кювету, яка має електронні компоненти, відповідно до застосовних у регіоні стандартів.
- 5 Утилізуйте картридж, що містить використані реактиви, відповідно до застосовних у регіоні стандартів.

Документ № 100000036024, версія 07 UKR

Необов'язково проводити промивку після аналізу, оскільки система рідин вилучається з картриджем.

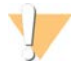

#### ЗАСТЕРЕЖЕННЯ

Цей набір реактивів містить потенційно небезпечні хімічні речовини. Вдихання, проковтування, потрапляння на шкіру та в очі може спричинити шкоду здоров'ю. Надягайте захисне приладдя, зокрема захист очей, рукавички та лабораторний одяг, з урахуванням ризику впливу. Поводьтеся з використаними реагентами як із хімічними відходами й утилізуйте їх відповідно до застосовних регіональних, державних і місцевих законів і нормативних правил. Щоб отримати додаткову інформацію про захист навколишнього середовища, здоров'я та безпеку, див. паспорт безпеки продукції на сторінці support.illumina.com/sds.html.

6 Виберіть **Close Door** (Зачинити дверцята) для перезавантаження лотка та поверніться на головний екран.

Програмне забезпечення автоматично перезавантажить лоток, а датчики підтвердять виймання картриджа.

# Розділ 4 Технічне обслуговування

| Очищення місця на жорсткому диску  | . 37 |
|------------------------------------|------|
| Оновлення програмного забезпечення | . 37 |
| Заміна повітряного фільтра         | .39  |
| Змінення розташування приладу      | 41   |

## Очищення місця на жорсткому диску

Цикл секвенування потребує близько 2 ГБ місця на жорсткому диску. Коли місця недостатньо, використовуйте наведені нижче етапи для видалення завершених циклів і звільнення місця.

- З меню керівного програмного забезпечення виберіть Process Management (Керування процесами).
   З'явиться екран Process Management (Керування процесами) з переліком збережених на жорсткому диску циклів.
- 2 Для циклу, який ви бажаєте видалити, виберіть **Delete** (Видалити). Видалення циклу видаляє локальний каталог циклу. Каталог вихідних даних, що є копією каталогу циклу, зберігається.
- 3 У діалоговому вікні виберіть **Yes** (Так), щоб підтвердити видалення циклу.
- 4 Повторіть етапи 2 й 3 для кожного циклу, який ви бажаєте видалити.
- 5 Коли завершите видалення, закрийте екран Process Management (Керування процесами), щоб повернутися до екрану Sequence (Послідовність).

## Оновлення програмного забезпечення

Оновлення програмного забезпечення гарантує, що в системі наявні найновіші функції та виправлено помилки. Оновлення програмного забезпечення поєднано із системним пакетом, що включає наведене нижче програмне забезпечення.

- ▶ Керівне програмне забезпечення iSeq
- Набори параметрів системи iSeq 100
- Universal Copy Service
- Аналіз у реальному часі
- Local Run Manager (лише середовище)

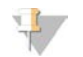

#### ПРИМІТКА

Local Run Manager включено до системного пакету, проте модулі аналізу — ні. За необхідності інсталюйте їх окремо, використовуючи обліковий запис sbsadmin. Отримуйте доступ до програмного забезпечення модулів аналізу зі сторінок технічної підтримки Local Run Manager.

Система налаштована на завантаження оновлень програмного забезпечення автоматично або в ручному режимі.

Автоматичні оновлення: оновлення автоматично завантажуються з BaseSpace Sequence Hub, щоб користувач інсталював їх. Цей параметр потребує з'єднання з Інтернетом, але не облікового запису BaseSpace Sequence Hub.

Документ № 100000036024, версія 07 UKR

Використовувати лише для дослідження.

Оновлення в ручному режимі: оновлення завантажуються в ручному режимі з мережі Інтернет, зберігаються локально або на переносному пристрої та інсталюються зі збереженого розташування. Цей параметр не потребує з'єднання з Інтернетом.

#### Інсталяція автоматичного оновлення програмного забезпечення

- 1 Перейдіть до облікового запису sbsadmin операційної системи.
- 2 Виберіть меню керівного програмного забезпечення, а потім виберіть **Software Update** (Оновити програмне забезпечення), щоб відкрити діалогове вікно Software Update (Оновлення програмного забезпечення).

Системи, налаштовані на автоматичне оновлення, відображають оповіщення, якщо оновлення програмного забезпечення наявне.

- 3 Для перевірки наявності оновлення виберіть одну з наведених далі опцій.
  - Check for Update (Перевірити оновлення): перевіряє наявність оновлення програмного забезпечення.
  - Autocheck for Updates (Автоматична перевірка оновлень): перевіряє оновлення програмного забезпечення та налаштовує систему на автоматичну перевірку наявності подальших оновлень.

Ці опції видимі для систем, підключених до Інтернету, але не налаштовані на отримання автоматичних оновлень.

- 4 Виберіть Update (Оновити) для завантаження нової версії програмного забезпечення. Після завершення завантаження керівне програмне забезпечення закривається і з'являється майстер інсталяції.
- 5 У майстрі інсталяції виберіть Install (Встановити).

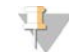

#### ПРИМІТКА

Скасування оновлення до завершення інсталяції зупиняє оновлення в поточному стані. Будьякі зміни, виконані до точки скасування, повертаються до попередньої версії або стану до інсталяції.

- 6 Після завершення інсталяції виберіть **Close** (Завершити).
- 7 Якщо з'явиться редактор реєстру, натисніть Yes (Так). Керівне програмне забезпечення автоматично виконає перезапуск. Після перезапуску автоматично відбувається оновлення мікропрограми.

### Інсталяція оновлення програмного забезпечення в ручному режимі

- 1 Перейдіть до облікового запису sbsadmin операційної системи.
- 2 За наявності оновлення програмного забезпечення завантажте інсталятор пакета (\*.exe) зі сторінки технічної підтримки системи секвенування iSeq 100. Збережіть інсталятор на локальному або переносному диску.
- 3 Якщо ви зберегли інсталятор на переносному диску, підключіть цей диск до порту USB на задній стінці приладу. Перемістіть прилад необхідним чином для отримання доступу до задньої стінки.
- 4 У керівному програмному забезпеченні виберіть **Software Update** (Оновлення програмного забезпечення) з меню керівного програмного забезпечення.

- 5 У діалоговому вікні Software Update (Оновлення програмного забезпечення) розгорніть опцію **Install from local or portable drive** (Інсталяція з локального або переносного диска).
- 6 Виберіть **Browse** (Перегляд) і перейдіть до цього інсталятора.
- 7 Виберіть Update (Оновити), щоб розпочати інсталяцію. Керівне програмне забезпечення закриється, і з'явиться майстер інсталяції.
- 8 У майстрі інсталяції виберіть Install (Встановити).

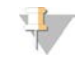

#### ПРИМІТКА

Скасування оновлення до завершення інсталяції зупиняє оновлення в поточному стані. Будьякі зміни, виконані до точки скасування, повертаються до попередньої версії або стану до інсталяції.

- 9 Після завершення інсталяції виберіть Close (Завершити).
- 10 Якщо з'явиться редактор реєстру, натисніть Yes (Так). Керівне програмне забезпечення автоматично виконає перезапуск. Після перезапуску автоматично відбувається оновлення мікропрограми.

## Заміна повітряного фільтра

Повітряний фільтр — це пориста деталь одноразового використання, що закриває два вентилятори на задній стінці приладу. Він забезпечує належне охолодження й попереджає потраплянню дрібного сміття до системи. Прилад постачається з одним установленим повітряним фільтром і одним запасним. Додаткові запасні фільтри включено до гарантії або їх купують у компанії Illumina.

Підказка програмного забезпечення для заміни повітряного фільтра з'являється кожні шість місяців із дати проведення початкового налаштування. Щоб замінити повітряний фільтр із завершеним терміном придатності, дотримуйтеся наведених нижче інструкцій.

- 1 Розташуйте прилад так, щоб забезпечити легкий доступ до задньої стінки.
- 2 На задній стінці приладу для знімання верхньої панелі натисніть на її праву сторону, як показано на ілюстрації нижче.

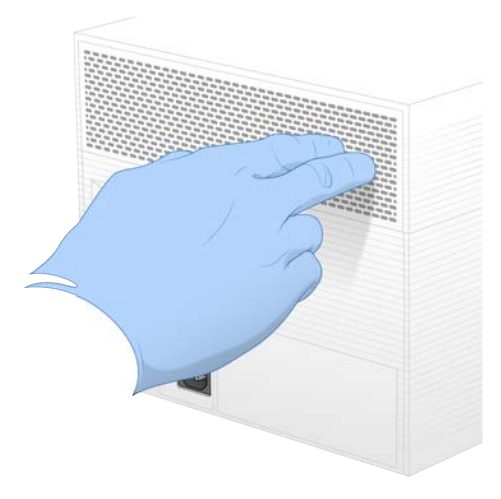

3 Зніміть із приладу панель.

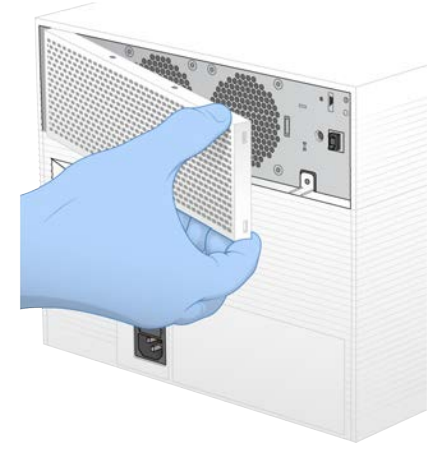

4 Вийміть пористий повітряний фільтр із центра панелі й утилізуйте його.

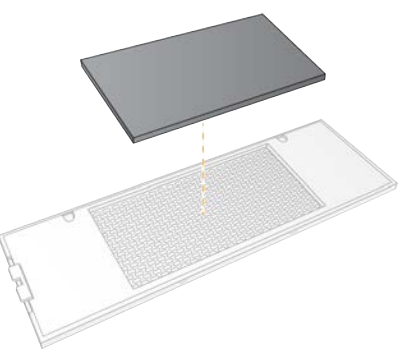

- 5 Установіть на панелі новий повітряний фільтр і натисніть на нього, щоб закріпити.
- 6 Вставте два крюки панелі в отвори приладу та натисніть на панель, доки вона не стане на місце.

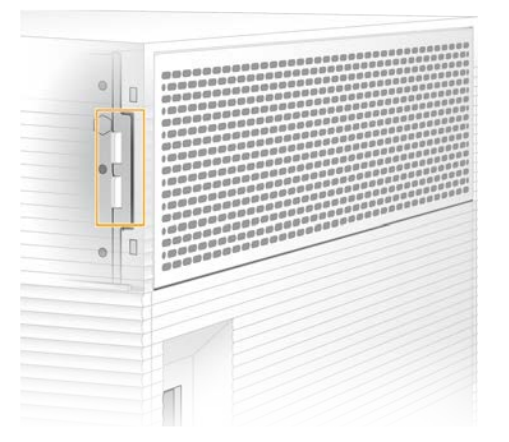

- 7 Поверніть прилад у початкове розташування.
- 8 Виберіть Filter Changed (Фільтр замінено) для продовження роботи.

Документ № 100000036024, версія 07 UKR

Використовувати лише для дослідження.

## Змінення розташування приладу

Щоб безпечно змінити розташування приладу, дотримуйтеся наведених нижче інструкцій. Переконайтеся, що нове розташування відповідає вимогам, описаним у посібнику з підготовки робочого місця для системи секвенування іSeq 100 (документ № 1000000035337).

Якщо прилад повертають назад, пропустіть цей розділ і див. розділ Розширений обмін на стор. 58.

- 1 3 меню виберіть Shut Down System (Завершення роботи системи).
- 2 Якщо система не завершує роботу, натисніть і утримуйте кнопку живлення на лівому боці приладу, доки не зникне підсвічування.
- 3 Коли кнопка живлення почне блимати, натисніть на сторону вимкнення живлення (O) перемикача на тильній панелі.

Кнопка живлення може продовжувати блимати після вимкнення живлення.

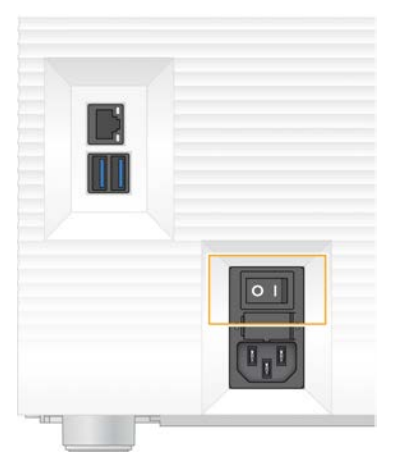

#### Рисунок 7 Розташування перемикача

- 4 Від'єднайте шнур живлення від настінної розетки, а потім від входу змінного струму на тильній панелі.
- 5 За потреби від'єднайте кабель Ethernet від настінної розетки, а потім від порту Ethernet на тильній панелі.
- 6 Опустіть монітор.
- 7 Перемістіть прилад у бажане розташування. Прилад важить 15,9 кг (35 фунтів) і потребує двох людей для перенесення.
- 8 Підніміть монітор.
- 9 Якщо прилад приєднаний до мережі, приєднайте кабель Ethernet до порту Ethernet.
- 10 Приєднайте шнур живлення до входу змінного струму на тильній панелі, а потім до настінної розетки.
- 11 Натисніть на сторону ввімкнення (I) перемикача.

12 Натисніть кнопку живлення, коли вона почне блимати.

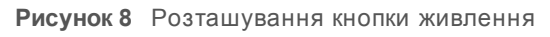

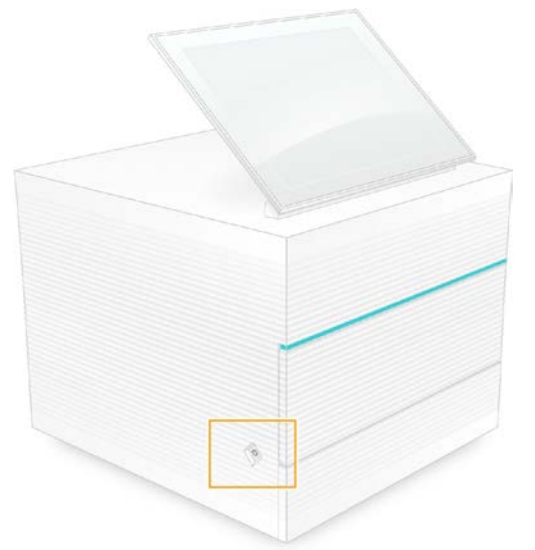

13 Коли операційна система завантажиться, увійдіть до системи Windows. Запуститься керівне програмне забезпечення та ініціалізує систему. Після завершення ініціалізації з'явиться головний екран.

# Додаток А Вихідні дані секвенування

| Огляд аналізу в реальному часі          | 43   |
|-----------------------------------------|------|
| Робочий процес аналізу в реальному часі | . 46 |

## Огляд аналізу в реальному часі

Програмне забезпечення для аналізу в реальному часі виконується на керівному комп'ютері. Під час циклу секвенування воно визначає значення інтенсивності на зображеннях для виконання розпізнавання азотистих основ, а потім виставляє показник якості результату розпізнавання азотистих основ.

Система секвенування iSeq 100 використовує реалізацію аналізу в реальному часі RTA2. RTA2 та керівне програмне забезпечення обмінюються даним через інтерфейс HTTP і спільні файли пам'яті. Якщо RTA2 зупинений, обробка не відновлюється й дані циклу не зберігаються.

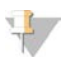

#### ПРИМІТКА

Продуктивність аналізу демультиплекс не розраховується, таким чином вкладка Index (Індекс) у засобі перегляду аналізу секвенування не заповнюється.

## Файли вхідних даних

Для роботи RTA2 потребує наведені нижче файли вхідних даних.

- Зображення сегментів, що містяться в локальній пам'яті системи.
- Файл конфігурації аналізу в реальному часі у форматі XML.
- Файл RunInfo.xml, який керівне програмне забезпечення створює автоматично на початку циклу.

RTA2 отримує команди з керівного програмного забезпечення, які включають інформацію про розташування RunInfo.xml і встановлюють визначення каталогу вихідних даних. З файлу RunInfo.xml RTA2 зчитує назву циклу, кількість циклів, наявність індексування зчитування та кількість сегментів у проточній кюветі.

#### Файли вихідних даних

Зображення передаються в пам'яті до RTA2 у вигляді сегментів, які є невеликими областями візуалізації на проточній кюветі, що визначені одним знімком камери. Проточна кювета iSeq 100 i1 має 16 сегментів.

Із цих зображень RTA2 створює набір файлів розпізнаних азотистих основ із визначеними показниками якості та файли фільтрованих даних як первинні вихідні дані. Інші файли підтримують створення первинних вихідних даних.

Використовувати лише для дослідження.

| Тип файлу                                        | Опис файлу, розташування та ім'я                                                                                                    |
|--------------------------------------------------|----------------------------------------------------------------------------------------------------|
| Файли розпізнаних<br>азотистих основ             | До файлу розпізнаних азотистих основ включається кожний проаналізований сегмент,<br>і вони об'єднуються до одного файлу на цикл. Об'єднаний файл містить дані<br>розпізнавання азотистих основ і пов'язаний з ними показник якості для кожного кластера.<br>Data\Intensities\BaseCalls\L001<br>[Цикл].bcl.bgzf, де [Цикл] є номером циклу з чотирьох цифр. Файли розпізнаних азотистих<br>основ архівуються з використанням блочного стиснення gzip. |
| Файли індексів<br>розпізнаних<br>азотистих основ | Файл індексів розпізнаних азотистих основ зберігає оригінальну інформацію про<br>сегменти. Для кожного сегмента файл індексів містить номер сегмента й номер кластерів.<br>Data\Intensities\BaseCalls\L001<br>[Цикл].bcl.bgzf.bci                                                                                                    |
| Файл розташування<br>кластерів                   | Один файл розташування кластерів (s.locs) містить координати X, Y для кожного<br>кластера проточної кювети.<br>Data\Intensities<br>s.locs                                                                                                    |
| Файл фільтрованих<br>даних                       | Файли фільтрованих даних визначають проходження кластерами фільтру. Для кожного<br>сегмента створюється один файл фільтрованих даних. Файли фільтрованих даних<br>створюються на циклі 26 з використанням даних 25 циклів.<br>Data\Intensities\BaseCalls\L001<br>s_[доріжка].фільтр                                                                                                    |
| Файли InterOp                                    | Показники якості циклу в реальному часі, що оновлюються протягом усього циклу. Ці<br>файли двійкових даних містять показники сегмента, циклу та рівня зчитування, і вони<br>потрібні для перегляду показників у засобі перегляду аналізу секвенування.<br>Каталог InterOp                                                                                                    |
| Файл конфігурації<br>RTA                         | Містить перелік параметрів для виконання циклу. Створений на початку циклу, цей файл<br>поєднує значення зі вхідного файлу конфігурації та значення, що визначає RTA2.<br>[Кореневий каталог], RTAConfiguration.xml                                                                                                    |
| Файл інформації<br>про цикл*                     | Містить перелік назви циклу, кількості циклів на зчитування, інформацію про те, чи<br>зчитування є зчитуванням індексу, а також кількість смуг і сегментів. Створюється на<br>початку циклу.<br>[Кореневий каталог], RunInfo.xml                                                                                                    |
| Файли ескізів                                    | Зображення ескізів сегментів проточної кювети.<br>Images\L001\C[X.1]— файли зберігаються в одному каталозі для кожної доріжки<br>та в одному підкаталозі для кожного циклу.<br>s_[доріжка]_[сегмент].jpg— зображення ескізу включає номер сегмента.                                                                                                    |

\* Створюється керівним програмним забезпеченням. RTA2 створює всі інші файли, перелічені в цій таблиці.

Local Run Manager та BaseSpace Sequence Hub автоматично перетворюють файли розпізнаних азотистих основ у файли FASTQ. Під час секвенування в ручному режимі використовуйте останню версію програмного забезпечення для конверсії bcl2fastq2, щоб перетворити дані у файли FASTQ. Завантажте це програмне забезпечення зі Сторінок підтримки програмного забезпечення для конверсії bcl2fastq на вебсайті Illumina.

## Назва каталогу вихідних даних і шлях до нього

Для кожного циклу керівне програмне забезпечення автоматично створює каталог вихідних даних і каталог циклу. Доступ до даних циклу можна отримати з каталогу вихідних даних, який є копією каталогу циклу. Каталог циклу призначений для використання системою.

Шлях до каталогу вихідних даних визначає користувач, але за замовчуванням він розміщений на D:\. Керівне програмне забезпечення присвоює ім'я каталогу вихідних даних, використовуючи наведений нижче формат.

Використовувати лише для дослідження.

| Формат                                                                                   | Приклад                            |
|------------------------------------------------------------------------------------------|------------------------------------|
| <РРРРММДД>_ <id приладу="">_&lt;Номер циклу&gt;_<id проточної<br="">кювети&gt;</id></id> | 20180331_FFSP247_4_BNS417-05-25-12 |

Кожного разу, коли система виконує цикл, кількість циклів збільшується на одиницю. Прилад і проточна кювета визначаються за серійними номерами.

## Структура каталогу вихідних даних

🛅 Набір параметрів — файли з набором параметрів для конкретного циклу.

**Журнали** — файли журналу, у яких описані аналітичні параметри приладу, робочі етапи й інші події.

🛅 Конфіг — налаштування конфігурації для циклу.

- RunParameters.xml
- RunInfo.xml
- CopyComplete.txt
- RunCompletionStatus.txt
- RTAComplete.txt
- RTAConfiguration.xml
- 🚞 Data
  - 🚞 Intensities

🚞 BaseCalls

🚞 L001

s.locs

#### 🚞 InterOp

🚞 Зображення

- E SampleSheet.csv протокол аналізу або представлення зразка.
- 🛅 RTALogs файли журналу, що описують події RTA2.

## Обробка помилок

RTA2 створює файли журналу та записує їх до папки RTALogs. Помилки записуються до файлу помилок у форматі TSV-файлів.

Отримані файли журналу та помилок передаються до кінцевого місця призначення вихідних даних наприкінці обробки.

- ▶ У файлі \*GlobalLog\*.tsv збираються зведені дані про важливі події циклу.
- ▶ У файл \*Error\*.tsv вносяться помилки, що виникли під час виконання циклу.
- ▶ У файл \*WarningLog\*.tsv вносяться застереження, що виникли під час виконання циклу.

# Робочий процес аналізу в реальному часі

| Визначення<br>інтенсивності<br>↓      | Визначає значення інтенсивності для кожного кластера.                     |
|---------------------------------------|---------------------------------------------------------------------------|
| Корегування фазування<br>↓            | Корегуються впливи фазування та попереднього фазування.                   |
| Розпізнавання азотистих<br>основ<br>↓ | Для кожного кластера визначається розпізнавання азотистих основ.          |
| Оцінювання якості                     | Для кожного розпізнавання азотистих основ установлюється показник якості. |

## Визначення інтенсивності

У процесі визначення інтенсивності розраховується значення інтенсивності для кожної нанолунки в певному зображенні.

## Корегування фазування

Під час реакції секвенування кожна нитка ДНК в кластері подовжується на одну азотисту основу за цикл. Фазування та попереднє фазування відбувається, коли нитка не збігається з фазою поточного циклу вбудовування.

- Фазування відбувається, коли виникає відставання на одну азотисту основу.
- Попереднє фазування відбувається, коли виникає випередження на одну азотисту основу.

Рисунок 9 Фазування та попереднє фазування

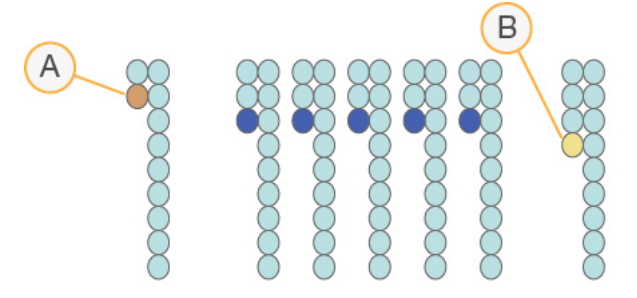

- А Зчитування з азотистою основою в стані фазування
- В Зчитування з азотистою основою в стані попереднього фазування

RTA2 корегує впливи фазування та попереднього фазування, що максимізує якість даних для кожного циклу реакції протягом усього робочого циклу.

## Розпізнавання азотистих основ

Під час розпізнавання азотистих основ визначається азотиста основа (А, С, G або T) для кожного кластера відповідного сегмента конкретного циклу. Система iSeq 100 використовує метод секвенування з одним барвником, що потребує одного барвника та двох зображень для кодування даних для чотирьох азотистих основ.

Завдяки визначенню інтенсивності з одного зображення та її порівнянню з другим зображенням формуються чотири відмінні сукупності, кожна з яких відповідає одному нуклеотиду. Розпізнавання азотистих основ дає змогу визначити, до якої сукупності належить кожен кластер.

Документ № 100000036024, версія 07 UKR

Використовувати лише для дослідження.

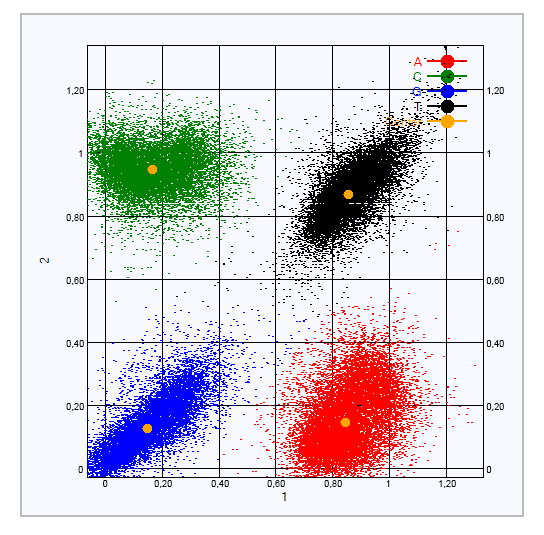

Рисунок 10 Візуалізація інтенсивності кластерів

Таблиця 1 Розпізнавання азотистих основ у секвенуванні з одним барвником

| Азотиста<br>основа | Барвник на<br>одному<br>зображенні | Барвник на<br>другому<br>зображенні | Висновок унаслідок порівняння зображень                                                      |
|--------------------|------------------------------------|-------------------------------------|----------------------------------------------------------------------------------------------|
| Т                  | e                                  | e                                   | Кластери, які демонструють інтенсивність на обох<br>зображеннях, — азотисті основи Т.        |
| А                  | e                                  | Немає                               | Кластери, які демонструють інтенсивність лише на<br>першому зображенні, — азотисті основи А. |
| С                  | Немає                              | E                                   | Кластери, які демонструють інтенсивність лише на<br>другому зображенні, — азотисті основи С. |
| G                  | Немає                              | Немає                               | Кластери, які не демонструють інтенсивність на<br>жодному зображенні, — азотисті основи G.   |

## Фільтр пропускання кластерів

Під час прогону RTA2 фільтрує необроблені дані для видалення зчитувань, які не відповідають граничному значенню якості даних. Видаляються кластери, що перекриваються, і кластери низької якості.

Для секвенування з одним барвником RTA2 використовує систему на популяційній основі для визначення чистоти (вимірювання чистоти інтенсивності) розпізнавання азотистих основ. Кластери проходять фільтр (фільтр пропускання — ФП), коли щонайбільше одне розпізнавання азотистих основ на перші 25 циклів має значення чистоти, менше за встановлений поріг.

Вирівнювання PhiX виконується на циклі 26 на підмножині сегментів для кластерів, що пройшли фільтр. Кластери, що не пройшли фільтр, вважаються такими, що не пройшли розпізнавання азотистих основ, і не вирівнюються.

# Зчитування індексу

Процес зчитування індексу для розпізнавання азотистих основ відрізняється від зчитувань із секвенуванням для розпізнавання азотистих основ. Перші два цикли зчитування індексу не можуть починатися з двох основ G, інакше не генерується інтенсивність. Для забезпечення продуктивності демультиплексування в одному з перших двох циклів має бути визначена інтенсивність.

Переконайтеся, що **жодна** з індексованих адаптерних послідовностей в об'єднаній бібліотеці не починається з двох основ G. Виберіть збалансовані індексовані адаптерні послідовності таким чином, щоб для кожного циклу був наявний сигнал принаймні на одному зображенні (бажано на обох зображеннях). Структура пластини та послідовності, представлені для індексів Illumina TruSeq UD, розроблені із забезпеченням належного балансу.

Щоб отримати більше інформації щодо індексування та об'єднання, див. Посібник з об'єднання індексованих адаптерів (документ № 1000000041074).

# Оцінювання якості

Показник якості, або Q-показник, дає можливість прогнозувати ймовірність неправильного розпізнавання азотистої основи. Більші Q-показники означають, що розпізнавання азотистих основ має вищу якість і з більшою ймовірністю правильне.

Використання Q-показника — це простий спосіб відображення невеликих імовірностей помилок. Функція Q(X) представляє показники якості, де X — показник. У таблиці нижче показано зв'язок між показником якості та ймовірністю помилки.

| Q-показник Q(X) | Імовірність помилки  |
|-----------------|----------------------|
| Q40             | 0,0001 (1 на 10 000) |
| Q30             | 0,001 (1 на 1000)    |
| Q20             | 0,01 (1 на 100)      |
| Q10             | 0,1 (1 на 10)        |

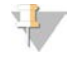

#### ПРИМІТКА

Оцінювання якості базується на модифікованій версії алгоритму Phred.

Показник якості розраховується за набором прогностичних факторів для кожного розпізнавання азотистих основ, а потім використовує значення прогностичних факторів для визначення Q-показника в таблиці якості. Таблиці якості, розраховані за конкретною конфігурацією платформи секвенування та версії хімічного аналізу, створюються для забезпечення для циклів оптимально точних прогностичних показників якості.

Після визначення Q-показника результати записуються до файлів розпізнаних азотистих основ.

# Додаток В Виправлення несправностей

| Усунення повідомлень про помилки                | 49 |
|-------------------------------------------------|----|
| Скасування розпочатого циклу                    | 50 |
| Вимикання та наступне вмикання живлення приладу | 50 |
| Перевірка системи                               | 51 |
| Обмеження витоку                                | 53 |
| Відновлення заводських налаштувань              | 56 |
|                                                 |    |

## Усунення повідомлень про помилки

У цьому додатку надано детальні інструкції для різних процедур виправлення несправностей. На схемі нижче показано робочий процес усунення повідомлень про помилки, що з'являються під час ініціалізації, налаштування циклу, перевірки перед циклом або секвенування, які не зникають після повторної перевірки.

Багато помилок вирішується за допомогою вимикання та наступного вмикання живлення: вимкніть прилад, а потім перезапустіть його. Інші потребують перевірки системи для діагностики та вирішення.

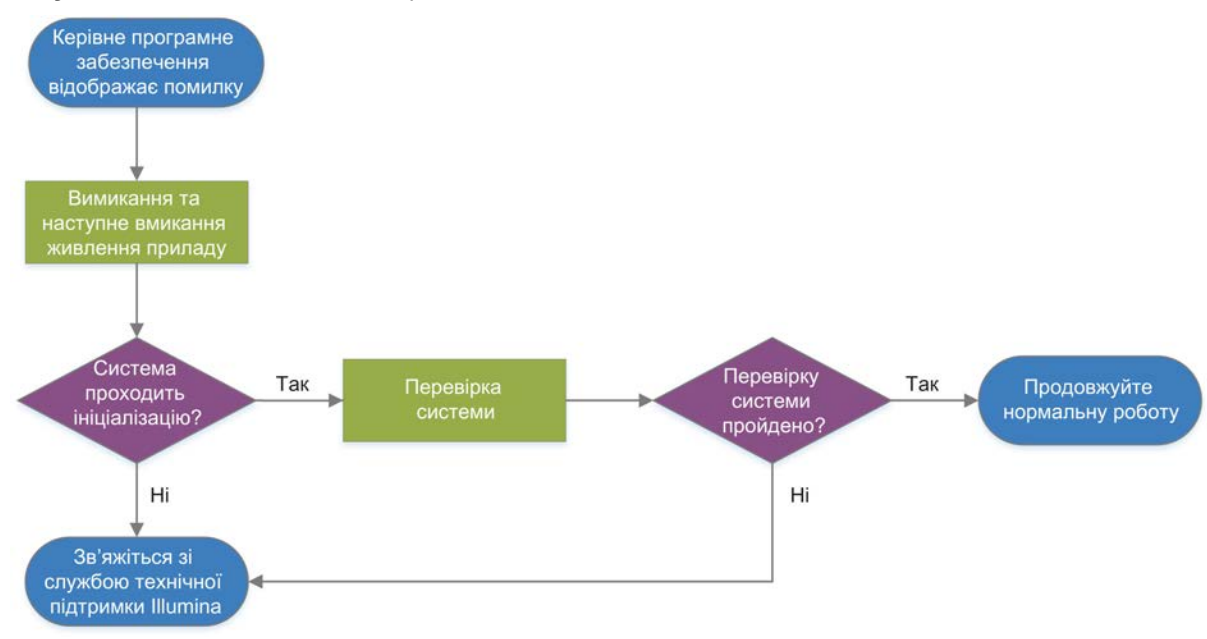

Рисунок 11 Огляд повідомлень про помилки

# Статус керування процесами

Для вирішення проблем зі статусом на екрані Process Management (Керування процесами) виконайте наведені нижче дії.

- Якщо цикл виконується, закрийте екран Process Management (Керування процесами), зачекайте приблизно п'ять хвилин, а потім повторно відкрийте його.
- Якщо цикл не проводиться, вимкніть і відразу ввімкніть прилад, а потім повторно відкрийте екран Process Management (Керування процесами). Див. розділ Вимикання та наступне вмикання живлення приладу на стор. 50.

Документ № 100000036024, версія 07 UKR

Використовувати лише для дослідження.

# Скасування розпочатого циклу

Після початку циклу користувач може скасувати його, щоб завершити цикл, вилучити картридж і повернутися до екрана Sequence (Послідовність).

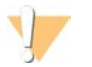

#### ПОПЕРЕДЖЕННЯ

Скасування циклу є **остаточним**. Програмне забезпечення не може відновити цикл, а витратні матеріали не можуть бути використані повторно після того, як прилад буде перевірено під час перевірок перед циклом.

- 1 Виберіть Stop Run (Зупинити цикл), а потім виберіть Yes, Cancel (Так, скасувати). З'явиться екран Sequencing Canceled (Секвенування скасовано) з часовими відмітками для дати й часу зупинення циклу.
- 2 Виберіть **Eject Cartridge** (Вивести картридж), щоб відкрити дверцята й вилучити картридж.
- 3 Вийміть картридж із лотка.
- 4 Зберігайте або утилізуйте картридж, залежно від того, коли відбулося скасування.

| Обставина                                                                                                    | Інструкція                                                                                                    |
|----------------------------------------------------------------------------------------------------|----------------------------------------------------------------------------------------------------|
| Ви скасували цикл перед перевіркою приладу або<br>під час неї та хочете повторно використати<br>витратні матеріали. | Залиште проточну кювету та бібліотеку всередині<br>картриджа й відкладіть на термін до 1 години за<br>кімнатної температури.                                                                                              |
| Усі інші обставини.                                                                                                 | Вийміть проточну кювету з картриджа. Утилізуйте<br>обидва компоненти відповідно до застосовних у<br>регіоні стандартів.<br>• Проточна кювета містить електронні компоненти.<br>• Картридж містить реактиви та бібліотеку. |

5 Виберіть **Close Door** (Зачинити дверцята), щоб перезавантажити лоток і повернутися на екран Sequencing (Секвенування).

Датчики підтвердять вилучення картриджа.

#### Вимикання та наступне вмикання живлення приладу

Вимикання й наступне вмикання живлення приладу безпечно завершує роботу та перезапускає систему для відновлення втраченого з'єднання, відновлення технічних характеристик або вирішення відмови ініціалізації. Повідомлення програмного забезпечення показують, коли проводити вимикання й наступне вмикання живлення для усунення помилки або застереження.

- 1 3 меню виберіть Shut Down System (Завершення роботи системи).
- 2 Якщо система не завершує роботу, натисніть і утримуйте кнопку живлення на лівому боці приладу, доки не зникне підсвічування.
- 3 Коли кнопка живлення почне блимати, натисніть на сторону вимкнення живлення (О) перемикача на тильній панелі. Кнопка живлення може продовжувати блимати після вимкнення живлення.

Рисунок 12 Розташування перемикача

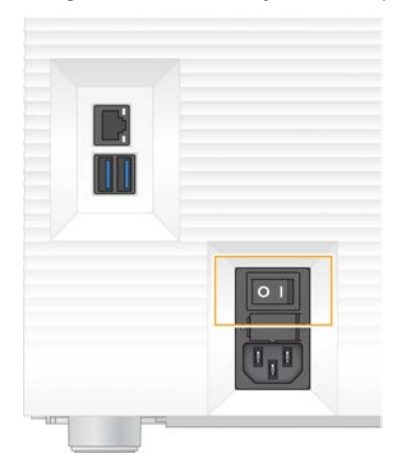

- 4 Очікуйте 30 секунд.
- 5 Натисніть на сторону ввімкнення (I) перемикача.
- 6 Натисніть кнопку живлення, коли вона почне блимати.

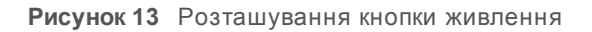

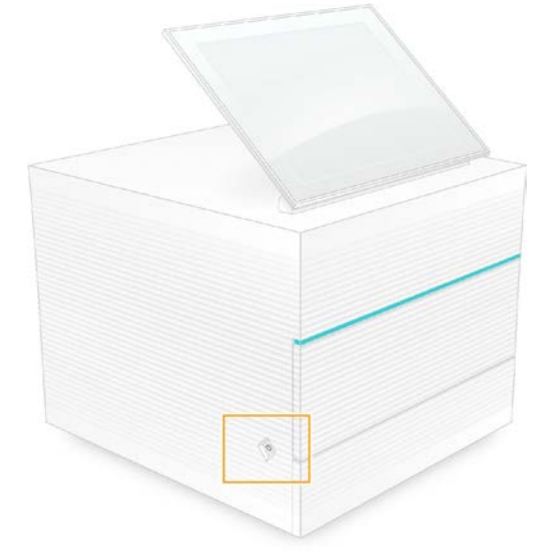

7 Коли операційна система завантажиться, увійдіть до системи Windows. Запуститься керівне програмне забезпечення та ініціалізує систему. Після завершення ініціалізації з'явиться головний екран.

## Перевірка системи

Перевірка системи триває приблизно 45 хвилин і використовує картридж для тестування багаторазового використання й аналітичну проточну кювету багаторазового використання для усунення помилок перевірки перед циклом та інших проблем. Чотири тести підсистем підтверджують відповідність вимогам і належне функціонування компонентів.

Нормальні робота та технічне обслуговування не потребують перевірки системи.

- 1 Вийміть картридж для тестування багаторазового використання та аналітичну проточну кювету багаторазового використання з місця зберігання за кімнатної температури.
- 2 З меню керівного програмного забезпечення виберіть System Check (Перевірка системи). З'явиться діалогове вікно System Check (Перевірка системи) з тестами механічних, термічних, оптичних параметрів і датчиків.
- 3 Виберіть **Unload** (Вивести), щоб відкрити дверцята відсіку картриджа та витягнути лоток.
- 4 Вийміть із лотка використаний картридж (за наявності).
- 5 Перевірте скляну поверхню проточної кювети багаторазового використання на видиме забруднення. Якщо присутнє забруднення, очистьте її наведеним нижче чином.
  - а Очистьте скляну поверхню просоченою спиртом серветкою.
  - b Висушіть низьковорсовою лабораторною серветкою.
  - с Переконайтеся, що проточна кювета не містить ворсу або волокон.

У звичайних обставинах аналітична проточна кювета багаторазового використання не потребує очищення.

- 6 Тримайте аналітичну проточну кювету багаторазового використання за місця утримання етикеткою догори.
- 7 Вставте аналітичну проточну кювету багаторазового використання до пазу на передній стінці картриджа для тестування багаторазового використання. Відчутне клацання вказує, що проточна кювета розташована в належному місці. У разі правильного завантаження місце утримання виступає з картриджа, а скло видиме з вікна

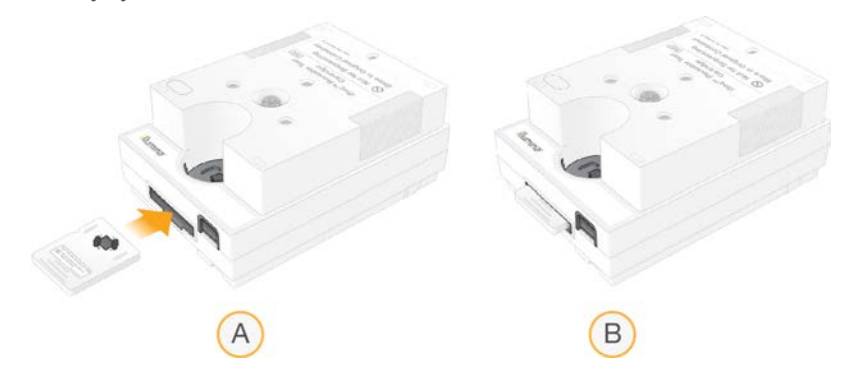

- а Завантаження аналітичної проточної кювети багаторазового використання
- b Завантажена аналітична проточна кювета багаторазового використання

доступу.

8 Помістіть картридж для тестування багаторазового використання до лотка таким чином, щоб вікно доступу було спрямоване вгору, а проточна кювета перебувала всередині приладу.

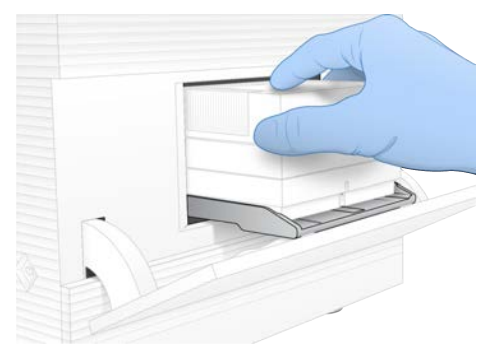

- 9 Виберіть **Load** (Завантажити), щоб завантажити картридж для тестування багаторазового використання, і зачиніть дверцята.
- 10 Виберіть Start (Розпочати) для запуску перевірки системи. Під час перевірки системи програмне забезпечення один раз виведе й поверне на місце

картридж і відобразить кількість решти використань на екрані. Обидва компоненти для тестування багаторазового використання можна використовувати не більше 130 разів.

11 Коли перевірка системи завершена, перегляньте, чи пройшло кожне випробування.

| Результат                           | Індикація                                                                                                    | Дія                                                                                                    |
|-------------------------------------|----------------------------------------------------------------------------------------------------|----------------------------------------------------------------------------------------------------|
| Пройшли всі чотири<br>тести         | Прилад функціонує належним чином, а<br>проблема, ймовірно, пов'язана з<br>витратними матеріалами або<br>бібліотеками. | Налаштуйте новий цикл. Якщо<br>збереглися витратні матеріали з<br>попереднього циклу, використайте їх<br>у новому. |
| Щонайменше один тест<br>не пройдено | Прилад може мати несправність<br>апаратного забезпечення.                                                             | Зв'яжіться зі службою технічної<br>підтримки Illumina.                                                             |

- 12 Виберіть **Unload** (Вивести), щоб вийняти картридж для тестування багаторазового використання.
- 13 Витягніть із лотка картридж для тестування багаторазового використання.
- 14 Витягніть із картриджа аналітичну проточну кювету багаторазового використання.
- 15 Поверніть компоненти для тестування багаторазового використання до оригінальної упаковки та зберігайте їх за кімнатної температури.
- 16 Закрийте діалогове вікно System Check (Перевірка системи).

#### Обмеження витоку

У разі виявлення поганого з'єднання системи рідин, проблеми з картриджем або витоку під час перевірки перед циклом або під час секвенування програмне забезпечення завершує цикл і повідомляє користувача. Після оцінювання масштабу витоку й очищення приладу перевірка системи підтверджує можливість продовження нормальної роботи.

Лоток для захисту від витоків в основі приладу вловлює витоки рідин із картриджа. Однак рідини, що витекли, можуть досягати інших зон системи. У нормальній ситуації лоток для захисту від витоків залишається сухим.

Не можна використовувати для діагностичних процедур.

# Оцінювання витоку

1 Надягніть нову пару неопудрених рукавичок.

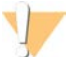

#### ЗАСТЕРЕЖЕННЯ

Цей набір реактивів містить потенційно небезпечні хімічні речовини. Вдихання, проковтування, потрапляння на шкіру та в очі може спричинити шкоду здоров'ю. Надягайте захисне приладдя, зокрема захист очей, рукавички та лабораторний одяг, з урахуванням ризику впливу. Поводьтеся з використаними реагентами як із хімічними відходами й утилізуйте їх відповідно до застосовних регіональних, державних і місцевих законів і нормативних правил. Щоб отримати додаткову інформацію про захист навколишнього середовища, здоров'я та безпеку, див. паспорт безпеки продукції на сторінці support.illumina.com/sds.html.

- 2 Дотримуйтеся екранних підказок для виведення картриджа.
- 3 Огляньте картридж на наявність видимої рідини. Допускається невелика кількість рідини (< 500 мкл) на скляній поверхні проточної кювети.</p>
- 4 Якщо рідини не видно (або є допустима кількість рідини), продовжуйте відповідно до розділу *Очищення приладу*.

Після очищення перевірка системи підтверджує нормальну роботу приладу.

- 5 Якщо на картриджі, проточній кюветі або приладі видима значна кількість рідини, завершіть роботу приладу, відключіть його, як наведено нижче, і зв'яжіться зі службою технічної підтримки Illumina.
  - а З меню виберіть Shut Down System (Завершення роботи системи).
  - b Якщо команда завершення роботи не відповідає, натисніть і утримуйте кнопку живлення на лівому боці приладу, доки не зникне підсвічування.
  - с Коли кнопка живлення почне блимати, натисніть на сторону вимкнення живлення (O) перемикача на задній стінці приладу.
  - d Очікуйте 30 секунд.
  - е Від'єднайте шнур живлення від настінної розетки, а потім від розетки електромережі на тильній панелі.
  - f За потреби від'єднайте кабель Ethernet від настінної розетки, а потім від порту Ethernet на тильній панелі.

## Очищення приладу

- 1 Для забезпечення безпеки вимкніть прилад і від'єднайте його від мережі.
  - а З меню виберіть Shut Down System (Завершення роботи системи).
  - b Якщо команда завершення роботи не відповідає, натисніть і утримуйте кнопку живлення на лівому боці приладу, доки не зникне підсвічування.
  - с Коли кнопка живлення почне блимати, натисніть на сторону вимкнення живлення (O) перемикача на задній стінці приладу.
  - d Очікуйте 30 секунд.
  - е Від'єднайте шнур живлення від настінної розетки, а потім від розетки електромережі на тильній панелі.

- f За потреби від'єднайте кабель Ethernet від настінної розетки, а потім від порту Ethernet на тильній панелі.
- 2 Розташуйте дверцята лотка для захисту від витоків у положенні під відсіком картриджа на передній стінці приладу, а потім опустіть дверцята.

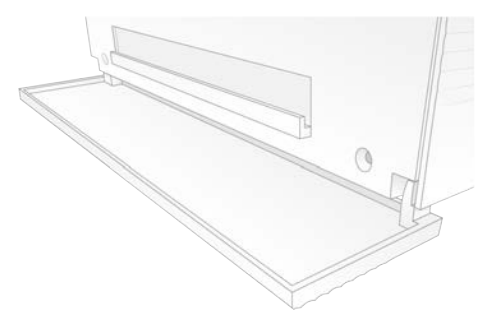

3 Відкрийте лоток для захисту від витоків і від'єднайте поглинач лотка для захисту від витоків.

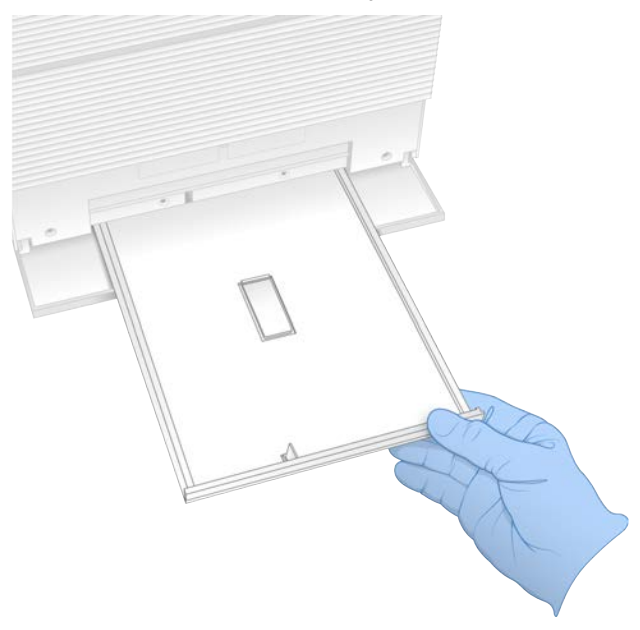

- 4 Витріть усі залишки рідини з нижньої частини лотка, використовуючи паперові рушники.
- 5 Утилізуйте поглинач та інші витратні матеріали відповідно до регіональних стандартів. Щоб отримати більше інформації, див. паспорт безпеки продукції (ПБП) на сайті support.illumina.com/sds.html.
- 6 Помістіть до лотка для захисту від витоків новий поглинач.
- 7 Закрийте лоток для захисту від витоків, а потім закрийте дверцята лотка для захисту від витоків.
- 8 Використовуючи паперові рушники, висушіть усі видимі залишки рідини на приладі та навколо нього.
- 9 Увімкніть прилад і повторно підключіть його, як наведено нижче.
  - а За потреби з'єднайте кабель Ethernet із портом Ethernet.

Документ № 100000036024, версія 07 UKR Використовувати лише для дослідження.

- b Приєднайте шнур живлення до входу змінного струму на тильній панелі, а потім до настінної розетки.
- с Натисніть на сторону ввімкнення (I) перемикача на тильній панелі.
- d Натисніть кнопку живлення, коли вона почне блимати.
- е Коли операційна система завантажиться, увійдіть до системи Windows.

Запуститься керівне програмне забезпечення та ініціалізує систему. Після завершення ініціалізації з'явиться головний екран.

10 Виконайте перевірку системи, щоб підтвердити нормальне функціонування системи. Проходження перевірки системи показує, що прилад може відновити нормальну роботу. Для отримання інструкцій див. розділ *Перевірка системи* на стор. 51.

#### Відновлення заводських налаштувань

Відновіть систему до стандартних заводських налаштувань, щоб повернути програмне забезпечення до попередньої версії, відновити систему з небажаної конфігурації або очистити дані користувачів перед поверненням приладу до компанії Illumina. Під час відновлення система видаляє керівне програмне забезпечення та очищує диск С.

- 1 Якщо репозиторій еталонних геномів для Local Run Manager розташовується на диску С, виконайте дії нижче.
  - а Перемістіть репозиторій до каталогу D:\Illumina\Genomes або іншого локального або мережевого каталогу, розташованого не на диску C.
  - b У Local Run Manager змініть шлях репозиторія на D:\Illumina\Genomes або інший локальний або мережевий каталог, розташований не на диску С. Для отримання інструкцій див. Посібник із програмного забезпечення Local Run Manager (документ № 100000002702).
- 2 Перезапустіть Windows.
- 3 Коли вам буде запропоновано вибрати операційну систему, виберіть Restore to Factory Settings (Відновити до заводських налаштувань). На короткий час перед автоматичним виконанням керівного програмного забезпечення iSeq з'являються параметри операційної системи.
- 4 Очікуйте приблизно 30 хвилин для завершення відновлення. Під час відновлення може проходити кілька перезавантажень. Після завершення система перезавантажується з початковими заводськими налаштуваннями за винятком керівного програмного забезпечення.
- 5 Інсталюйте керівне програмне забезпечення.
  - а Завантажте інсталятор програмного забезпечення зі сторінок технічної підтримки системи секвенування iSeq 100. Збережіть інсталятор у мережевому розташуванні або на переносному носії USB.
  - b Скопіюйте інсталятор до C:\Illumina.
  - с Відкрийте iSeqSuiteInstaller.exe, а потім дотримуйтеся підказок для інсталяції.
  - d Після завершення оновлення виберіть Finish (Завершити).
  - е Вимкніть і відразу ввімкніть живлення приладу. Для отримання інструкцій див. розділ Вимикання та наступне вмикання живлення приладу на стор. 50.

Використовувати лише для дослідження.

- 6 Дотримуйтеся екранних підказок для початкового налаштування, зокрема перевірки системи з картриджем для тестування багаторазового використання та аналітичною проточною кюветою багаторазового використання.
- 7 Установіть будь-які модулі аналізу Local Run Manager.
  - а Перейдіть до облікового запису sbsadmin операційної системи.
  - b Завантажте інсталятори програмного забезпечення зі сторінок технічної підтримки Local Run Manager. Збережіть інсталятори в мережевому розташуванні або на переносному носії USB.
  - с Скопіюйте інсталятор до C:\Illumina.
  - d Відкрийте Installer (\*.exe), а потім дотримуйтеся підказок для інсталяції.
  - е Після завершення оновлення виберіть Finish (Завершити).

# Додаток С Розширений обмін

| Вступ                                         | . 58 |
|-----------------------------------------------|------|
| Отримання системи на заміну                   | . 58 |
| Підготовка оригінальної системи до повернення | 59   |
| Повернення оригінальної системи               | . 62 |

## Вступ

Оскільки повітряний фільтр і лоток для захисту від витоків є єдиними запчастинами, що підлягають обслуговуванню в системі iSeq 100, компанія Illumina використовує програму розширеного обміну для розв'язання проблем, які не можуть бути вирішені дистанційно.

Завдяки програмі розширеного обміну пошкоджена або дефектна система замінюється відновленою системою. Для мінімізації часу простою користувач отримує систему для заміни перед відправленням оригінальної.

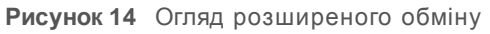

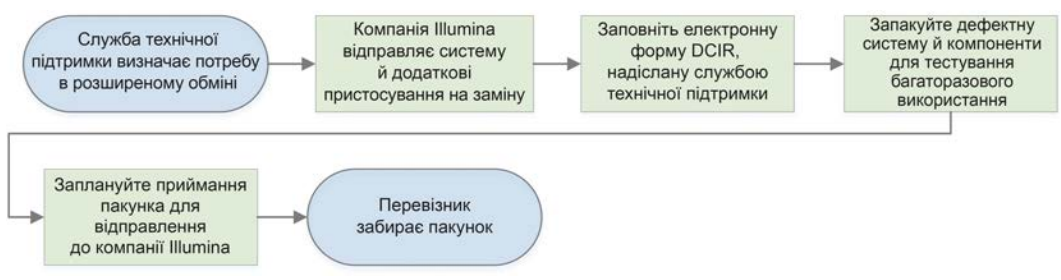

# Доступність у регіонах

Розширений обмін доступний у більшості регіонів. Інші регіони можуть розраховувати на підтримку інженерів експлуатаційного обслуговування. Запитайте службу технічної підтримки Illumina, які моделі підтримки наявні у вашому регіоні.

## Отримання системи на заміну

- 1 Якщо перевірка системи й інші заходи з виправлення несправностей не вирішили проблем, зв'яжіться зі службою технічної підтримки Illumina.
  - Якщо можливо, виконайте ще одну перевірку системи з іншим картриджем для тестування багаторазового використання та аналітичною проточною кюветою багаторазового використання.
  - Надайте результати перевірки системи службі технічної підтримки.

Якщо служба технічної підтримки не вирішить проблему дистанційно, вона розпочне процес повернення й розмістить заявку на заміну системи.

- 2 Порядок дій у разі отримання системи на заміну.
  - ▶ Розпакуйте й установіть її відповідно до Схеми встановлення системи секвенування iSeq 100 (документ № 100000035963).
  - Збережіть усю упаковку, у яку запакована оригінальна система й компоненти для тестування багаторазового використання, для повернення.
  - Відкладіть документи для повернення, зокрема етикетку повернення UPS для всіх вантажів і комерційний рахунок для міжнародних перевезень.

Документ № 100000036024, версія 07 UKR

Використовувати лише для дослідження.

# Підготовка оригінальної системи до повернення

Поверніть до компанії Illumina оригінальну систему, картридж для тестування багаторазового використання й аналітичну проточну кювету багаторазового використання протягом 30 днів після отримання заміни.

## Очищення даних і вимкнення

- 1 Якщо система ввімкнена, збережіть і очистьте дані, як наведено нижче.
  - а Із Провідника скопіюйте всі файли й каталоги, які бажаєте зберегти на переносному USB носії.
  - b Видаліть усі файли й каталоги, які не бажаєте передавати компанії Illumina.

Розташування даних секвенування визначає користувач, але диск D є розташуванням за замовчуванням.

- 2 Завершіть роботу системи, як описано нижче.
  - а З меню виберіть Shut Down System (Завершення роботи системи).
  - b Якщо команда завершення роботи не відповідає, натисніть і утримуйте кнопку живлення на лівому боці приладу, доки не зникне підсвічування.
  - с Коли кнопка живлення почне блимати, натисніть на сторону вимкнення живлення (O) перемикача на задній стінці приладу.

# Від'єднання шнурів і кабелів

- 1 Якщо всередині приладу наявний картридж, перезапустіть систему й витягніть картридж зазначеним далі чином.
  - а Натисніть на сторону ввімкнення (I) перемикача на тильній панелі.
  - b Натисніть кнопку живлення, коли вона почне блимати.
  - с Коли операційна система завантажиться, увійдіть до системи Windows.
  - d 3 меню керівного програмного забезпечення виберіть System Check (Перевірка системи).
  - е Виберіть Unload (Вивести), щоб вилучити картридж, а потім вийміть його з лотка.
  - f Якщо картридж не виймається, зв'яжіться зі службою технічної підтримки Illumina, щоб отримати подальші інструкції.
  - g Виберіть Load (Завантажити) для повернення порожнього лотка та зачиніть дверцята.
  - h Закрийте діалогове вікно System Check (Перевірка системи), а потім завершіть роботу системи.

Завершення роботи та перезапуск системи потрібні для встановлення картриджа в положення для його вилучення.

Використовувати лише для дослідження.

2 Від'єднайте шнур живлення від настінної розетки, а потім від розетки електромережі на тильній панелі.

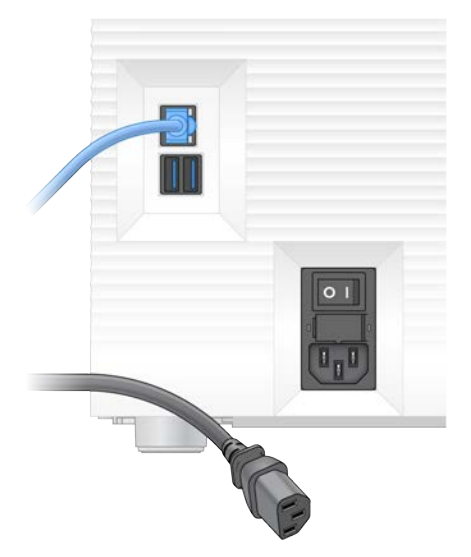

- 3 За потреби виконайте вказані нижче дії.
  - Від'єднайте кабель Ethernet від настінної розетки, а потім від порту Ethernet на тильній панелі.
  - ▶ Від'єднайте клавіатуру й мишу від портів USB на тильній панелі.

## Знезараження приладу

Транспортування приладу потребує наведеної нижче процедури знезараження, виконання якої підтверджує компанія Illumina. Для систем, які працюють у лабораторії з рівнем біологічної безпеки 2 чи 3 або в умовах небезпеки, пов'язаної з робочим місцем, може знадобитися додаткове знезараження.

## Знезараження за допомогою гіпохлориту натрію

- 1 Надягніть нову пару неопудрених рукавичок.
- 2 Опустіть монітор приладу.
- 3 Для відкривання дверцят відсіку картриджа обережно потягніть їх за бокові краї.

- 4 Повністю очистьте дверцята відсіку просоченою гіпохлоритом натрію серветкою.
  - ▶ Внутрішню сторону дверцят.

Документ № 100000036024, версія 07 UKR

Використовувати лише для дослідження. Не можна використовувати для діагностичних процедур.

- Зовнішню сторону дверцят.
- ▶ Шарніри дверцят.
- 5 Закрийте дверцята відсіку картриджа.
- 6 Розташуйте дверцята лотка для захисту від витоків у положенні під відсіком картриджа на передній стінці приладу, а потім опустіть дверцята.

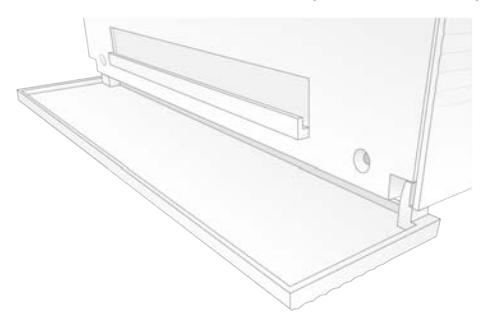

7 Відкрийте лоток для захисту від витоків і від'єднайте поглинач лотка для захисту від витоків.

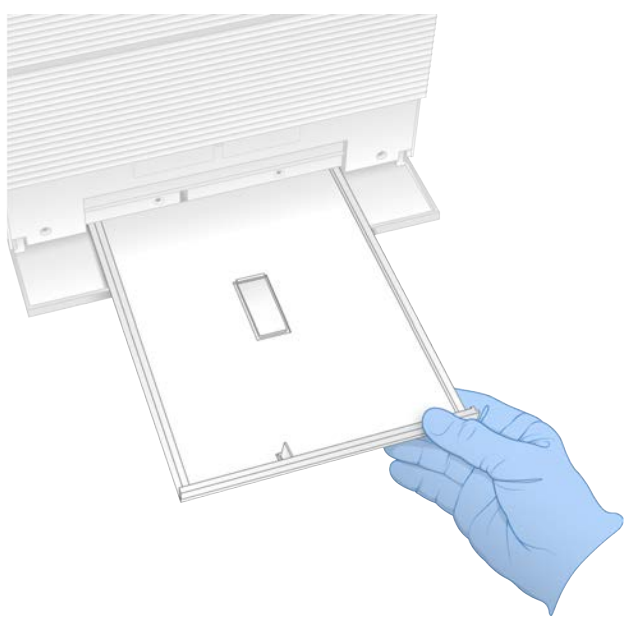

- 8 Витріть усі залишки рідини з нижньої частини лотка, використовуючи паперові рушники.
- 9 Утилізуйте поглинач та інші витратні матеріали відповідно до регіональних стандартів. Щоб отримати більше інформації, див. паспорт безпеки продукції (ПБП) на сайті support.illumina.com/sds.html.
- 10 Очистьте лоток для захисту від витоків за допомогою просоченої гіпохлоритом натрію серветки.
- 11 Почекайте 15 хвилин для завершення дії гіпохлориту натрію.

## Нейтралізація спиртом

- Зволожте тканину або паперові рушники водою.
   Прийнятна вода будь-якої якості, зокрема водопровідна.
- 2 Протріть ці компоненти зволоженою тканиною або паперовими рушниками.

Документ № 100000036024, версія 07 UKR

Використовувати лише для дослідження.

Лоток для захисту від витоків.

Дверцята відсіку картриджа (внутрішня й зовнішня сторона, включно із шарнірами).
 Вода перешкоджає змішуванню гіпохлориту натрію та спирту.

- 3 Повторно очистьте ці компоненти за допомогою просоченої спиртом серветки.
  - Лоток для захисту від витоків.
  - Дверцята відсіку картриджа (внутрішня й зовнішня сторона, включно із шарнірами). Спирт видаляє залишки гіпохлориту натрію, який може спричинити корозію.
- 4 Переконайтеся, що дверцята лотка для захисту від витоків і дверцята відсіку картриджа зачинені.
- 5 Очистьте лабораторний стіл навколо приладу за допомогою просочених гіпохлоритом натрію серветок або розчину гіпохлориту натрію.

## Повернення оригінальної системи

## Пакування приладу

- 1 Очистьте належне місце на лабораторному столі для розміщення приладу та його пакування.
- 2 Помістіть невелику подушку з пінопласту між опущеним монітором і приладом.
- 3 Надіньте на прилад сірий пластиковий пакет.

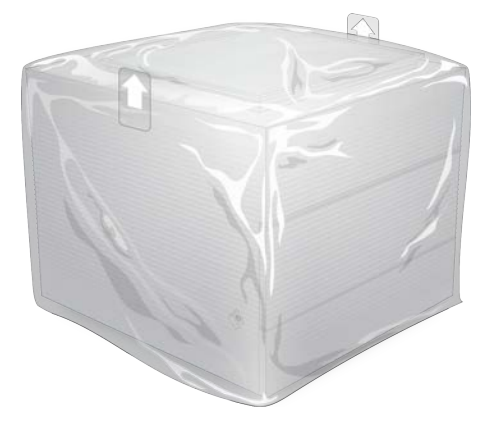

- 4 Опустіть передню відкидну сторону білої коробки.
- 5 Помістіть прилад всередину білої коробки таким чином, щоб передня частина приладу була перед вами.
- 6 Помістіть квадратну частину пінопласту на прилад таким чином, щоб тонші сторони пінопласту розташувалися на передній і задній стінках приладу. Переконайтеся, що пінопласт заходить врівень із верхом коробки.

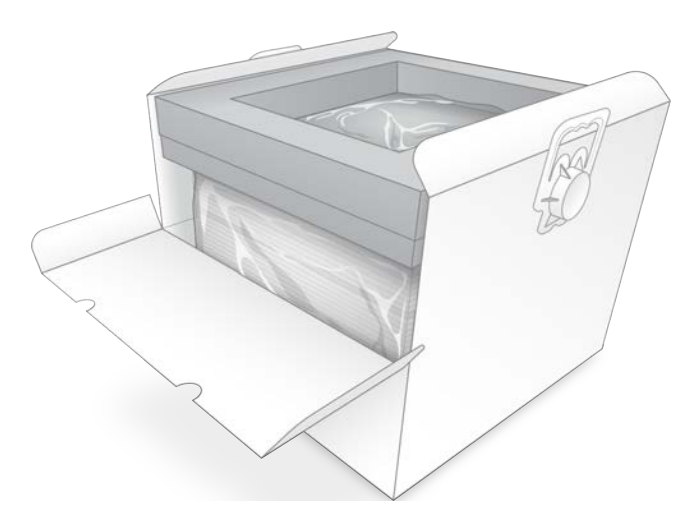

7 Закрийте передню відкидну сторону, а потім закрийте верх коробки.

## Пакування компонентів для тестування багаторазового використання

- 1 Помістіть картридж для тестування багаторазового використання iSeq 100 до більшого пакету з можливістю повторної герметизації та закрийте його.
- 2 Помістіть проточну кювету для тестування багаторазового використання iSeq 100 у контейнер із двох половин із защіпкою.
- 3 Помістіть контейнер із двох половин із защіпкою в менший пакет із можливістю повторної герметизації та закрийте його.
- 4 Помістіть обидва пакети з можливістю повторної герметизації до коробки для приладдя системи секвенування iSeq 100.

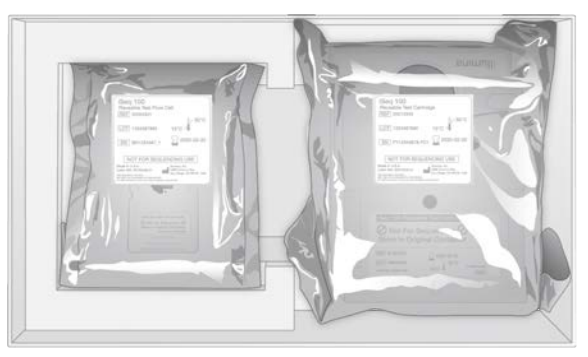

5 Закрийте коробку для приладдя.
#### Транспортування системи

1 Помістіть захисну основу з пінопласту, якщо вона вилучена, на нижню частину коричневої транспортної коробки.

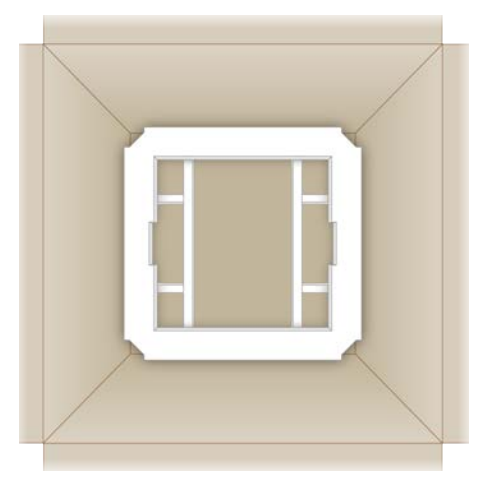

2 Підніміть за ручки білу коробку (рекомендовано піднімати удвох), а потім опустіть білу коробку в коричневу. Допускається будь-яка орієнтація.

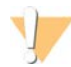

#### попередження

Біла коробка має транспортуватися всередині коричневої. Біла коробка не призначена або не маркується для транспортування.

- 3 Помістіть захисну кришку з пінопласту на верх білої коробки.
- 4 Помістіть коробку з приладдям у центр кришки з пінопласту.
- 5 Помістіть чорну подушку з пінопласту на верх коробки з приладдям.
- 6 Якщо служба технічної підтримки компанії Illumina вимагатиме повернення шнура живлення, помістіть його в будь-яке місце коричневої коробки.
- 7 Закрийте коричневу коробку й обгорніть транспортувальною плівкою.

8 Помістіть етикетку для повернення поверх оригінальної транспортувальної етикетки або вилучіть оригінальну транспортувальну етикетку.

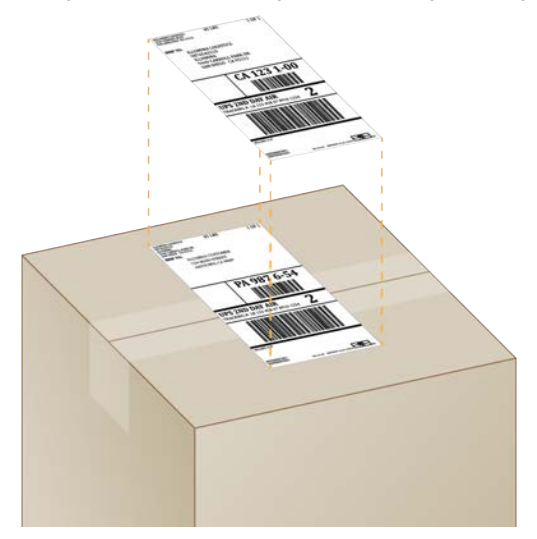

- 9 [Міжнародне перевезення.] Наклейте комерційний рахунок на транспортувальну коробку.
- 10 Відправте прилад Illumina за допомогою служби UPS.
  - Якщо лабораторія виконує щоденні заплановані перевезення за допомогою UPS, передайте марковану транспортувальну коробку водію.
  - ▶ Якщо лабораторія не виконує щоденні перевезення за допомогою UPS, повідомте службу підтримки користувачів Illumina, щоб вона спланувала транспортування для повернення.

# Індекс

# %

%заповнення 22, 32, 35 %кластерів ФП 32, 35 %ФП 22, 32, 35, 47

# Α

AmpliSeq Library PLUS для Illumina 22

#### В

BaseSpace Sequence Hub 1 вимоги до протоколів аналізів 16 передавання файлів 7 швидке налаштування 13 BCL-файли 43 BSL-2 60 BSL-3 60

## С

Chromium відкривання 29 порожній екран 29

# D

DesignStudio 1

#### E

EEPROM 8 Ethernet 3, 41 Ethernet, увімкнення 18

## I

IDT для індексів Illumina TruSeq UD 48 Illumina Proactive Support 13-14 IP-адреси 6

#### L

Local Run Manager 5 віддалений доступ 29 вказівки з робочого процесу 30 документація 1, 30 завантаження 37 модулі 37 протоколи аналізів створення 16 статус 7 створення циклів 29 швидке налаштування 13

## Ν

Nextera DNA Flex 22 Nextera Flex для збагачення 22 NGS 1

#### Ρ

PhiX 12, 19-20 Process Management 37

# Q

Q-показники 32, 35, 48 Q30 32, 35

#### R

RFID 2, 9 RunInfo.xml 43

## S

System Settings 12

## Т

TruSeq DNA Nano 22 TruSeq DNA PCR-Free 22

# U

Universal Copy Service 5, 7, 17, 37 UPS 64

#### W

Wi-Fi, увімкнення 18

Документ № 100000036024, версія 07 UKR

Використовувати лише для дослідження. Не можна використовувати для діагностичних процедур. Windows вхід 41, 51, 55 облікові записи 12 параметри 18

# Α

автоматичний початок циклу 31, 35 автоматичні оновлення 37 адаптерні послідовності 16, 33 азотисті основи, кодування даних 46 алгоритм Phred 48 ампліфікація 22 аналіз методи 5, 22 поза приладом 22 статус 7 схема 1 аналіз зображень 5 аналіз на локальному комп'ютері 1 аналіз поза приладом 22 аналіз у хмарі 1 аналітична проточна кювета багаторазового використання 51, 59

#### Б

безпека й відповідність 2 бібліотеки 1, 9 денатурація 22 зберігання 1 нМ 25 початкові концентрації 25 біла коробка 62 буфер для ресуспензування 19, 25

#### В

вага 41 величини зчитування 23 вентилятори 39 версії програмного забезпечення 9 видалення даних 59 видалення циклів 6, 37 виділений рядок 3 використані реактиви 4, 9 вимикання й наступне вмикання живлення 49 вимикання та наступне вмикання живлення 19 вимірювання чистоти 47

вимкнення 54.59 вирівнювання PhiX 47 виробник 10 витікання 54 витратні матеріали багаторазове використання 31, 35 відстеження 1, 8-9 сканування 30, 33 упаковка 10 утилізація 32, 35 від'єднання 54 віддалений доступ 29 віддалений моніторинг 30, 33 відновлення 58 відновлення технічних характеристик 50 відновлення циклів 50 відсік витратних матеріалів 3 відсоток ступеня заповнення 22, 32, 35 відстеження витратних матеріалів 1, 8-9 відходи електричного й електронного обладнання 32, 35 вікно доступу, картридж 9 вкладка Customization 12, 16 вкладка Network Access 12, 17 вкладка Settings 12-13 вмикання-вимикання живлення 31, 35, 49 внутрішні диски 17 водяні бані 23 втрата з'єднань 50

# Γ

гарантія 20

# Д

дані про продуктивність 30, 33 датчики 50 датчики CMOS 8, 28, 44 дверцята закривання 30, 33 конструкція 4 ручне відкриття 60 двонитчасті бібліотеки 24 денатурація бібліотек 22, 24 диск С 17, 56 диск D 6, 17, 37, 59 діагностика 51 додаткові цикли 23 документація 1, 72

Використовувати лише для дослідження. Не можна використовувати для діагностичних процедур. домени 14 допомога Windows 10 18 допомога, технічна 72 доріжки, проточна кювета 8

#### E

електричний інтерфейс 8, 28 електромережа розетка 41, 54, 59 електронні й електричні відходи 50 ескізи 17 етапи на початку використання 22 етикетки 10

## Ж

живлення електромережі вхід 3 жорсткий диск 6, 37

#### 3

завершення роботи 41, 50, 54, 59 завершення циклів 50 замінник RSB 19. 25 запасні частини 39 запчастини, що підлягають обслуговуванню 58 засіб перегляду аналізу секвенування 43 застереження 6, 45, 50 застряглий картридж 59 захисні окуляри 23 збереження 16 зберігання набори реактивів 8 розведені бібліотеки 25 розморожені картриджі 23 збій перевірки системи 51 313 23 значення інтенсивності 46 зображення 17, 22, 43, 45-46 зображення ескізів 16 зовнішні диски 17 зупинений процес 49 зупинка циклів 50

індекси адаптерні послідовності 48 зчитування 34 цикли 10 індексовані адаптерні послідовності і5 34 індексовані адаптерні послідовності і7 34 інженери експлуатаційного обслуговування 58 ініціалізація 41, 51, 55 відмова 50 інсталятор системного пакета 37 інсталяція програмного забезпечення 37

#### К

кабель Ethernet 54, 59 картридж застрягання в приладі 59 зберігання 8, 50 орієнтація для завантаження 30, 33 vпаковка 23 утилізація 32, 35, 50 картридж для тестування багаторазового використання 51, 59 каталог вихідних даних 7, 30, 34, 37, 43 доступ 12 розташування за замовчуванням 17, 44 каталог вихідних даних за замовчуванням 17, 30 каталог циклів 17, 44 каталог циклу 37 керування процесами 32, 35 клавіатури 3, 12 кластери оптимізація 22 розташування 43 фільтрація 47 кнопка вмикання 3 кнопка живлення 41, 50 код партії 10 командні рядки 19 комерційний рахунок 64 конвертування файлів 43 контроль якості, бібліотеки 24 контрольні бібліотеки 12 концентрації нанесення 22 коробка з приладдям 63 корозія 61 корпоративні передплати 14

імена комп'ютерів 6

Документ № 100000036024, версія 07 UKR

Використовувати лише для дослідження. Не можна використовувати для діагностичних процедур.

#### Л

лабораторний халат 23 ліміти використання, компоненти для тестування багаторазового використання 5, 51 локалізовані параметри 13-14 лотки для захисту від витоків поглиначі 20 лоток 4 лоток для захисту від витоків 53 дверцята 55, 61 поглиначі 58 розташування 55, 61 лоток картриджа 4

# Μ

максимальна кількість циклів 23 мережа налаштування за замовчуванням 17 посібники 17 методи нормалізації 24 миша 3, 12 міжнародні перевезення 64 мінімальна кількість циклів 23 місце на диску 6, 37 місця для утримання 8, 28 моделі підтримки 58 монітор 3

## Η

набір для тестування 20 набір для тестування системи iSeq 100 20, 51 набори 7, 19 номери за каталогом 20 набори для підготовки бібліотек 1, 22 набори параметрів, програмне забезпечення 37 набори реактивів 7 назва циклу 34 налаштування початкове налаштування 12 налаштування звуку 16 налаштування конфігурації 45 налаштування циклу екрани 29, 33 параметри налаштування 13-14

нанолунки 46 настінна розетка 54, 59 настройки системи 16 небезпечні хімічні речовини 10, 32, 35 незавершений процес 49 номери деталей 10 номери за каталогом 19 номери серій 10 нуклеотиди 22, 46

# 0

обліковий запис адміністратора 12 обліковий запис користувача 12 обробка гіпохлоритом натрію 60 однократне зчитування 30. 34 оновлення мікропрограми 38 оновлення програмного забезпечення в ручному режимі 37 операційна система 41, 51, 55 оповішення 37-38 опромінювач 9 оптимізація концентрації нанесення 22 оптичний датчик 8 орієнтації і 533 орієнтації індексу 2 33 основи G 48 очищення проточних кювет 51

# Π

пакет програмного забезпечення 1, 5 пакування 64 відправлення для повернення 58 панель завдань Windows 12 параметри редагування 13-14 параметри адаптера. WiFi 18 параметри аналізу даних 13-14 параметри аудіо 16 параметри швидкого налаштування 13 парний кінцевий фрагмент 30, 34 паспорт безпеки продукції 32, 35, 54-55, 61 ПБП 55.61 перевірка потоку 31, 35 перевірка приладу 31, 35 перевірки системи 49, 54-55 результати 51 тривалість 51 перезавантаження 56 перемикач 3, 41, 50

переміщення 3, 41 підготовка робочого місці 62 підготовка робочого місця 2, 17, 41 підсистеми 51 підтримка користувачів 72 піктограма НеІр 29, 33 піктограми 6, 10 повернення документи 58 етикетки 64 кінцеві терміни 59 повернення програмного забезпечення до попередньої версії 56 повернення систем 58 повітряні фільтри 58 запасні 20 розташування 39 повторне підключення 55 поглиначі 20, 55, 61 показники виходу 32, 35 показники якості 22 помилки 6, 45, 50 ймовірність 48 повідомлення 49 помилки перевірки перед циклом 51 попередження 61 порівняння облікових записів sbsadmin i sbsuser 12 порогові значення якості 47 порожній екран, Chromium 29 порт Ethernet 54, 59 порти USB 3, 38 посібник з об'єднання 48 початкове налаштування 39, 56 початкові концентрації 25 представлення зразка 45 приватні домени 14 приглушення звуку 16 прилад вага 41 установлення 58 присвоєння імен ім'я комп'ютера 6 присвоєння назви протоколи аналізів 16 псевдонім приладу 16 прогнозовані показники загального виходу 32, 35 програмне забезпечення інсталяція 37 налаштування оновлення 17

оновити параметри 16 оповіщення про оновлення 38 повернення до попередньої версії 56 сумісність реактивів 9 програмне забезпечення для конверсії bcl2fastq2 43 продуктивність демультиплексування 48 прокладки 28 промивки 9 протоколи аналізів 30, 33, 45 присвоєння назви 16 шаблони 16, 33 проточні кювети доріжки 8 кількість циклів 10 умови зберігання 8 утилізація 32, 35 проходження перевірки системи 51 псевдонім 16

#### Ρ

реактиви 7, 9 зберігання 8 утилізація 32, 35, 50 реактиви iSeq 100 i1 19 редагування параметрів циклу 30 редактор реєстру 38 режим Local Run Manager відомості 29 резервуар для бібліотеки 27 рідини, витікання 53 різноманітність основ 48 робочі групи 30, 33 розведення бібліотек 22 розгортання керівного програмного забезпечення 12 розпакування 58 розпізнавання азотистих основ 5, 22, 48 розташування хостингу 13-14 ручний режим відомості 33 файли FASTQ 33, 43 рядок стану 3

## С

сегменти 43 секвенування зчитування 10 робочий процес 1

#### цикли 10

секвенування з одним барвником 22, 46-47 селектор протоколу користувача 2 серветки, просочені гіпохлоритом натрію 20 серветки, просочені спиртом 20 серійні номери 6, 44 система рідин 9 стандартні заводські параметри 56 сторінки технічної підтримки, вебсайт 37 структуровані проточні кювети 8 сумісність програмного забезпечення 9 сухий лід 23 схема встановлення 2 схема налаштування 58

#### Т

таблиці якості 48 текучі середовища, витікання 53 терміни придатності 10, 39 технічна допомога 72 типи зчитування 34 типи зчитувань 23 типи облікових записів 12 транспортні етикетки 64

## У

умови зберігання 10 упаковка картридж 23 проточна кювета 28 утилізація 28

#### Φ

фазування й попереднє фазування 23 фазування, попереднє фазування 46 файли BCL 6 файли FASTQ 33, 43 файли InterOp 43 файли InterOp 43 файли конфігурації 43 файли конфігурації 43 файли розпізнаних азотистих основ 22, 43 файли фільтрованих даних 43 фільтрація кластерів 47 фільтри пропускання 22, 32, 35 формамід 32, 35 формат TSV-файлів 45 ФП 47 фрагменти набору параметрів 6

#### Х

характеристики морозильної камери 21 характеристики холодильника 21

# Ц

цикли відстеження в BaseSpace Sequence Hub 13 збереження в BaseSpace Sequence Hub 13-14 моніторинг у BaseSpace Sequence Hub 14 облік 6, 44 перевірка статусу 6, 32, 35 редагування параметрів 30 розмір 17, 37 цикли заморожування-розморожування 23 цикли зчитування 34 цикли індексів 23

#### Ш

шаблон, протокол аналізу 16, 33 шнур живлення 3, 41, 54, 59

# Технічна допомога

Для отримання технічної допомоги зв'яжіться зі службою технічної підтримки компанії Illumina.

| Вебсайт          | www.illumina.com         |
|------------------|--------------------------|
| Електронна пошта | techsupport@illumina.com |

Номери телефонів підтримки користувачів компанії Illumina

| Регіон           | Безкоштовний    | Регіональний   |
|------------------|-----------------|----------------|
| Північна Америка | +1 800 809 4566 |                |
| Австралія        | +1 800 775 688  |                |
| Австрія          | +43 800006249   | +43 19286540   |
| Бельгія          | +32 80077160    | +32 34002973   |
| Велика Британія  | +44 8000126019  | +44 2073057197 |
| Гонконг (Китай)  | 800960230       |                |
| Данія            | +45 80820183    | +45 89871156   |
| Ірландія         | +353 1800936608 | +353 016950506 |
| Іспанія          | +34 911899417   | +34 800300143  |
| Італія           | +39 800985513   | +39 236003759  |
| Китай            | 400 066 5835    |                |
| Нідерланди       | +31 8000222493  | +31 207132960  |
| Німеччина        | +49 8001014940  | +49 8938035677 |
| Нова Зеландія    | 0800 451 650    |                |
| Норвегія         | +47 800 16836   | +47 21939693   |
| Південна Корея   | +82 80 234 5300 |                |
| Сінгапур         | +1 800 579 2745 |                |
| Тайвань, Китай   | 00806651752     |                |
| Фінляндія        | +358 800918363  | +358 974790110 |
| Франція          | +33 805102193   | +33 170770446  |
| Швейцарія        | +41 565800000   | +41 800200442  |
| Швеція           | +46 850619671   | +46 200883979  |
| Японія           | 0800 111 5011   |                |
| Інші країни      | +44 1799 534000 |                |

Паспорти безпеки продукції (ПБП) доступні на вебсайті Illumina за адресою support.illumina.com/sds.html.

Документація продукції доступна для завантаження на вебсайті support.illumina.com.

Використовувати лише для дослідження.

Не можна використовувати для діагностичних процедур.

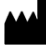

Illumina 5200 Illumina Way San Diego, California 92122 U.S.A. (США) +1 800 809.ILMN (4566) +1 858 202 4566 (за межами Північної Америки) techsupport@illumina.com www.illumina.com

Використовувати лише для дослідження. Не можна використовувати для діагностичних процедур.

© 2020 р. Illumina, Inc. Усі права захищено.

# illumina